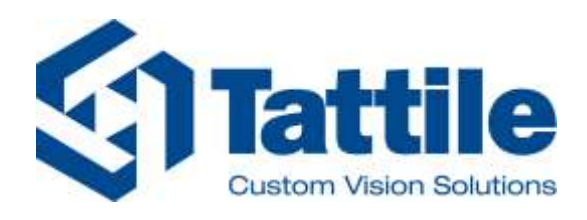

# Tattile Vega plugin for Milestone XProtect Smart Client

**Original Instructions for Installation** 

Document number: SW\_0062\_00

Tattile srl - Via Gaetano Donizetti, 1 - 25030 Mairano (BS) Italy - Tel. +39 030 97000 - Fax. +39 030 97001 - info@tattile.com

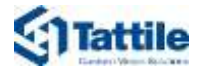

#### **Contact:**

Tattile S.r.l. Via Donizetti 1/3/5 25030 Mairano– Brescia, Italy Ph. +39 030 97 000 Fax +39 030 97 001 http://www.tattile.com info@tattile.com

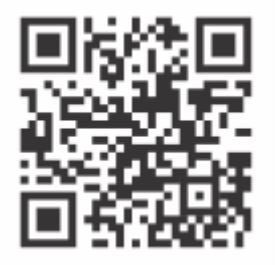

http://www.tattile.com

This publication is copyright protected

Copyright © 2020 Tattile S.r.l. Mairano (Brescia), Italy

This document or any part of it must not be reproduced in any form, nor information therein contained disclosed to third parties, nor methods, procedures or tests described, performed without the authorization of Tattile S.r.l..

All trademarks and logos referenced herein belong to their legitimate owners; third-party brands, product names, trade names, corporate names and company names may be trademarks of their respective owners or registered trademarks of other companies and have been used for purposes of explanation and to the owner's benefit, without implying a violation of copyright law.

#### **Table of Contents**

| 1 | About                                 | t this Document                                        | 8  |  |  |  |  |  |
|---|---------------------------------------|--------------------------------------------------------|----|--|--|--|--|--|
|   | 1.1                                   | Scope of this Document                                 | 8  |  |  |  |  |  |
|   | 1.2                                   | Who this Document Is For                               | 8  |  |  |  |  |  |
|   | 1.3                                   | Typographic Conventions                                | 8  |  |  |  |  |  |
| 2 | Introduction to Tattile Vega Plugin10 |                                                        |    |  |  |  |  |  |
|   | 2.1                                   | Scope and Use of the Product                           |    |  |  |  |  |  |
|   | 2.2                                   | Graphical User Interface                               | 11 |  |  |  |  |  |
|   | 2.3                                   | History Plugin                                         | 11 |  |  |  |  |  |
|   |                                       | 2.3.1 Checklist management                             | 14 |  |  |  |  |  |
|   |                                       | 2.3.2 Showing MatchList_A/B alarms in Alarm Manager    | 16 |  |  |  |  |  |
|   | 2.4                                   | Diagnostic Plugin                                      | 17 |  |  |  |  |  |
| 3 | Install                               | lling the plugin                                       | 18 |  |  |  |  |  |
|   | 3.1                                   | System Requirements                                    | 18 |  |  |  |  |  |
|   | 3.2                                   | Installing the Plugin                                  |    |  |  |  |  |  |
|   | 3.3                                   | Plugin License                                         | 21 |  |  |  |  |  |
| 4 | Using                                 | the Plugin                                             | 23 |  |  |  |  |  |
|   | 4.1                                   | Filtering the lists                                    | 23 |  |  |  |  |  |
|   | 4.2                                   | Add Column to list                                     | 24 |  |  |  |  |  |
|   | 4.3                                   | Double click row (only for History)                    | 25 |  |  |  |  |  |
| 5 | Config                                | guring camera to send metadata                         | 26 |  |  |  |  |  |
|   | 5.1                                   | Configuring Vega Camera to send LPR metadata           | 26 |  |  |  |  |  |
|   | 5.2                                   | Configuring Vega Camera to send Diagnostic metadata    | 28 |  |  |  |  |  |
|   | 5.3                                   | Configuring Vega Camera to send MatchList_A/B metadata | 31 |  |  |  |  |  |
|   |                                       | 5.3.1 Template MatchList_A                             | 35 |  |  |  |  |  |
|   |                                       | 5.3.2 Template MatchList_B                             | 36 |  |  |  |  |  |
| 6 | Config                                | guring XProtect Management Client                      | 37 |  |  |  |  |  |
|   | 6.1                                   | Adding Vega cameras to Milestone VMS                   | 37 |  |  |  |  |  |
|   | 6.2                                   | Configuring Milestone Analytics Events                 | 41 |  |  |  |  |  |
|   | 6.3                                   | Adding VegaEvent                                       |    |  |  |  |  |  |
|   | 6.4                                   | Adding Vega alarm                                      | 43 |  |  |  |  |  |
|   | 6.5                                   | Adding MatchList_A/B Event                             | 46 |  |  |  |  |  |
|   | 6.6                                   | Adding MatchList_A/B alarm                             |    |  |  |  |  |  |
| 7 | Troub                                 | oleshooting and Support                                | 49 |  |  |  |  |  |

| Revision | History         | 50 |
|----------|-----------------|----|
| 7.2      | Support         | 49 |
| 7.1      | Troubleshooting | 49 |

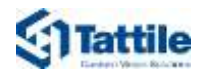

## List of Tables

| Table 1 - Who this document is for                            | 8  |
|---------------------------------------------------------------|----|
| Table 2 - Typographic conventions                             | 8  |
| Table 3 - List of fields of History table                     | 12 |
| Table 4 - Filters list of History table                       | 12 |
| Table 5 - Checklist management features                       | 15 |
| Table 6 - List management features                            | 15 |
| Table 7 - List of fields of Diagnostic table                  | 17 |
| Table 8 - List of button column window                        | 24 |
| Table 9 - List of button details window                       | 25 |
| Table 10 - List of elements TCP Message on OCR Read web page  | 27 |
| Table 10 - List of elements TCP Message on OCR Read web page  |    |
| Table 10 - List of elements TCP Message on OCR Read web page  |    |
| Table 12 - Authentication                                     |    |
| Table 13 - driver fields                                      |    |
| Table 11 - List of elements Analytics Events on option window | 41 |
| Table 14 - Alarm fields                                       | 43 |
| Table 14 - Alarm fields                                       | 47 |
| Table 15 - Revision history                                   | 50 |

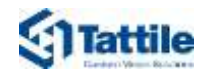

#### List of Figures

| Figure 1– Network Architecture                   | 10 |
|--------------------------------------------------|----|
| Figure 2 - Graphical user interface              | 11 |
| Figure 3 - History tab                           | 11 |
| Figure 4 - History filter panel                  | 13 |
| Figure 5 - Double click event details            | 13 |
| Figure 6 - Checklist manage button               | 14 |
| Figure 7 - Checklist management dialog           | 14 |
| Figure 8 - checklists management                 | 14 |
| Figure 9 - license plate management              | 15 |
| Figure 10-Alarm Manager                          | 16 |
| Figure 11 - Diagnostic tab                       | 17 |
| Figure 12 - Choose language                      | 18 |
| Figure 13 - Choose storage folder                | 18 |
| Figure 14 - Confirm override folder              | 19 |
| Figure 15 - Select components                    | 19 |
| Figure 16 - Setup recap                          | 20 |
| Figure 17 - Setup completed                      | 20 |
| Figure 18- plugin view                           | 21 |
| Figure 19 - License dialog                       | 21 |
| Figure 20 - License request file                 | 22 |
| Figure 21 - license confirm                      | 22 |
| Figure 22 - about license dialog                 | 22 |
| Figure 23 - Field to select date and time        | 23 |
| Figure 24 - list of fields to filter results     | 23 |
| Figure 25 - button to choose columns             | 24 |
| Figure 26 - list of columns                      | 24 |
| Figure 27 - History detail window                | 25 |
| Figure 28-Main page Vega camera                  | 26 |
| Figure 29 - Vega camera Event Action web page    | 26 |
| Figure 30 - Tattile camera OCR Read web page     | 27 |
| Figure 31-Main page Vega camera                  | 28 |
| Figure 32- Vega camera Event Action web page     | 28 |
| Figure 33-Vega camera System Diagnostic web page | 29 |
| Figure 34-System Vega web page                   | 29 |
| Figure 35-Diagnostic Vega web page               | 30 |
| Figure 36-Main page Vega camera                  | 31 |
| Figure 37- Vega camera Event Action web page     | 31 |
| Figure 38-Template Message on Match On List A    | 32 |
| Figure 39-Template Message on Match On List A    | 32 |
| Figure 40-Template Upload web page               | 33 |
| Figure 41-Choose File to upload                  | 33 |
| Figure 42-Template Upload web page               | 33 |

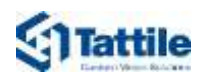

| Figure 43-Advise message page                                        | . 34 |
|----------------------------------------------------------------------|------|
| Figure 44-Template Upload web page                                   | . 34 |
| Figure 45 - Milestone XProtect Management "Recording Server"         | . 37 |
| Figure 46 - Milestone XProtect Management Wizard detection step      | . 37 |
| Figure 47 - Milestone XProtect Management Wizard authentication step | . 38 |
| Figure 48 - Milestone XProtect Management Wizard driver step         | . 38 |
| Figure 49 - Milestone XProtect Management Wizard information step    | . 39 |
| Figure 50 - Milestone XProtect Management Wizard template step       | . 39 |
| Figure 51 - Milestone XProtect Management Wizard group step          | . 40 |
| Figure 52 - Recording server List                                    | . 40 |
| Figure 53 - Milestone XProtect Management Client menu                | . 41 |
| Figure 54 - Milestone XProtect Management Option window              | . 41 |
| Figure 55 - Milestone XProtect Management "Analytics Events"         | . 42 |
| Figure 56 - Milestone XProtect Management "Alarms"                   | . 43 |
| Figure 57 - Milestone XProtect Management Add Alarm window           | . 44 |
| Figure 58 - Milestone XProtect Management Alarm Data Settings        | . 44 |
| Figure 59 - Milestone XProtect Management Alarm List Configuration   | . 45 |
| Figure 60 - Milestone XProtect Management Reason for Closing         | . 45 |
| Figure 61 - Milestone XProtect Management "Analytics Events"         | . 46 |
| Figure 62 - Milestone XProtect Management "Alarms"                   | . 47 |
| Figure 63 - Milestone XProtect Management Add MatchList_A alarm      | . 48 |
| Figure 64-Milestone XProtect Management Add MatchList_B alarm        | . 48 |

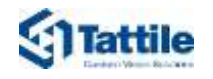

## 1 About this Document

#### 1.1 Scope of this Document

This document is intended to provide the user information about installation and use of Vega Plugin for Milestone XProtect Smart Client, as well as guidelines for the connection between Tattile cameras and the system.

#### 1.2 Who this Document Is For

Summarizes the groups this document is aimed at, also specifying the pieces of information of main interest in order to better understand the described product.

| Readership group  | Description                                                             | Aim                                                                                                    |
|-------------------|-------------------------------------------------------------------------|----------------------------------------------------------------------------------------------------|
| End User          | Operator                                                                | Supply all information on:                                                                                                    |
|                   |                                                                         | Product usage                                                                                                    |
| System integrator | IT administrator responsible for product integration and configuration. | <ul> <li>Supply all information on:</li> <li>Product installation</li> <li>Product characteristics</li> <li>Product usage</li> </ul> |

Table 1 - Who this document is for

### 1.3 Typographic Conventions

Summarizes typographic conventions and/or styles used in this document.

| Convention           | Meaning                                        |  |  |  |
|----------------------|------------------------------------------------|--|--|--|
| ✓ Prerequisite       | Preceding condition required before an action. |  |  |  |
| ► Action             | Single action.                                 |  |  |  |
| 1. Step              | One of a sequence of actions.                  |  |  |  |
| – Sub step           | Additional steps of an action or a step.       |  |  |  |
| Intermediate outcome | Result of a step.                              |  |  |  |
| → Outcome            | Result of an action or a sequence of actions.  |  |  |  |
| 2. List              | List of elements.                              |  |  |  |
| – Sub list           | Additional elements of a list.                 |  |  |  |
| Save                 | Buttons, windows, tabs; software modules.      |  |  |  |
| [CTRL]               | Keyboard strikes                               |  |  |  |
| true                 | Inserted or selected value.                    |  |  |  |
| "Finished OK"        | Program messages.                              |  |  |  |
| Ta                   | bla 2 Typographic conventions                  |  |  |  |

Table 2 - Typographic conventions

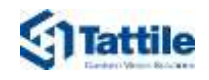

f

**DANGER!** Type and source of danger! (indicates a hazardous situation, that if not avoided, will result in death or serious injury)!

Possible consequences (optional).

▷ Preventive measure.

#### NOTICE! Type and source of danger! (used to address practices not related to physical injury)!

Possible consequences (optional).

▷ Preventive measure.

Useful suggestion or additional information.

▷ Preventive measure.

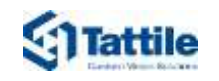

## 2 Introduction to Tattile Vega Plugin

#### 2.1 Scope and Use of the Product

Tattile Vega Plugin is the plugin for Milestone XProtect Smart Client, designed to full integrate the Tattile Vega camera with Milestone VMS. Its main features are:

- 1. Retrieve and show the events archived in the Milestone VMS. Basically, the Tattile Vega camera send to Server Milestone two event types:
  - LPR/ANPR events: triggered by the process LPR/ANPR that generate metadata related to Licence Plate Number and vehicle's characteristics.
  - Diagnostic events: triggered by diagnostic process that generate metadata related to status of the camera's sensor.
- 2. Filter events of type: LPR and Diagnostic.
- 3. Manage Camera Check Lists.

The network architecture used to integrate Tattile camera in Milestone VMS is composed by:

- 4. Tattile vega camera
- 5. Public/Private Network
- 6. Milestone Xprotect Management Client
- 7. Milestone XProtect Smart Client

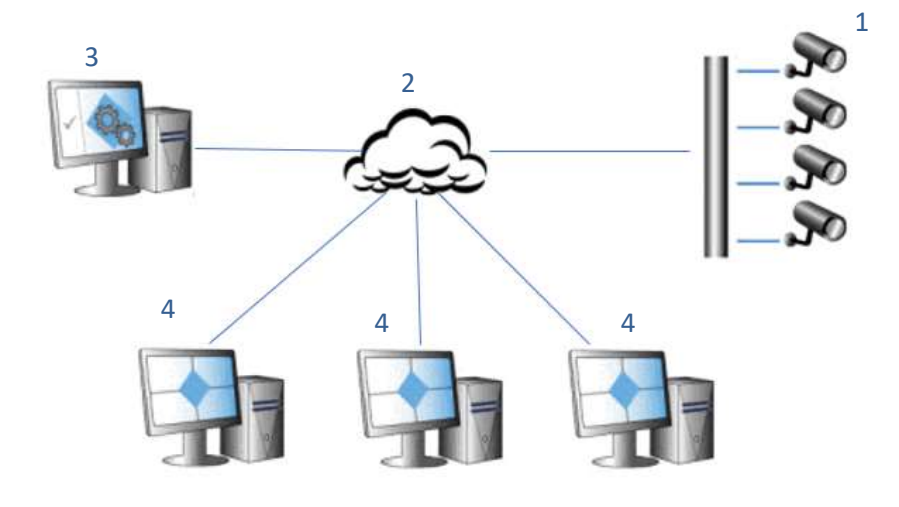

Figure 1– Network Architecture

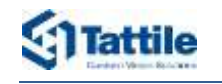

### 2.2 Graphical User Interface

After the login, main page presents two additional tabs:

- History
- Diagnostic

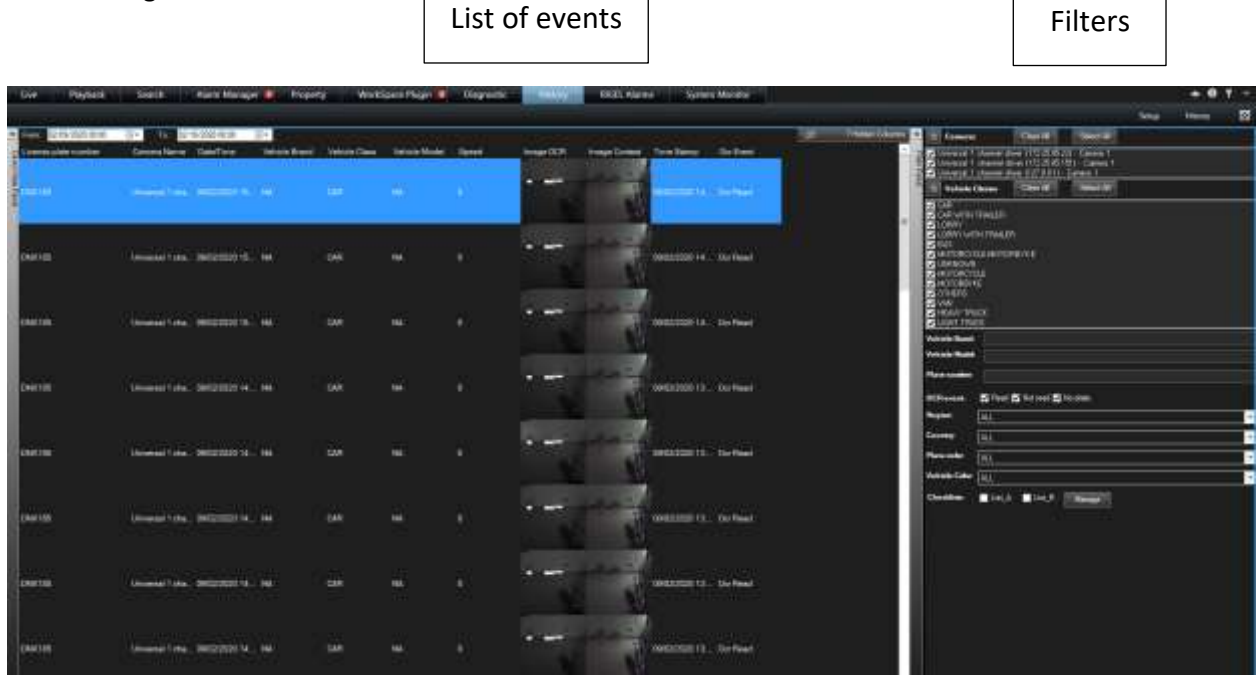

Figure 2 - Graphical user interface

#### 2.3 History Plugin

History Plugin allow the user to show all ANPR metadata generated by the process ANPR internal to Tattile Camera. The LPR/ANPR metadata are related to the licence plate number, vehicle's characteristics, images OCR and Context.

| Due Poyten      | 8 Sostill. Hunte Manager 🚺 Pic      | perg Wax     | Spell Plager | Gegreens | Statistic System Months                                                                                                    |                            |   | 100- |
|-----------------|-------------------------------------|--------------|--------------|----------|----------------------------------------------------------------------------------------------------|----------------------------|---|------|
|                 |                                     |              |              |          | The line of the line of the li | and the second             | - | 8    |
| Second descelor | Correctionsy Construm Malain Ros    | Website Chan | Takab Made   | Seret    | bearing traping trainer to be                                                                                                    | did 21 Caren 1             |   |      |
| -               |                                     |              |              |          |                                                                                                    | All [see ]                 |   |      |
| ów a            |                                     | 2.04         | *            | ÷        |                                                                                                    |                            |   |      |
| ina ina         |                                     | SMI          |              |          | Augustania La La Fauel                                                                                                    |                            |   |      |
| Deimin          | Consensational Conference on a sub- |              |              |          | · · · ·                                                                                                    | 11 <b>2</b> 10 10 -        |   |      |
| Cherrine"       | landed take Sectors 1. 16           | 534          | ũ.           |          |                                                                                                    |                            |   |      |
| (1441-15)       | (manifold, primer at the            | 644          |              |          | Contract Contract                                                                                                    | <ul> <li>(1999)</li> </ul> |   |      |
| 198718          | General View, Selfcond V., 161      |              |              |          | A                                                                                                    |                            |   |      |
| 04000           | lawseline, august 4, 14             |              |              |          | · · · · · · · · · · · · · · · · · · ·                                                                                                    |                            |   |      |
|                 |                                     |              |              |          |                                                                                                    |                            |   |      |

The History Plugin is shown below:

Figure 3 - History tab

The table lists the available elements of the device list table and the corresponding context information.

| Element                                               | Description                                                                                                    |
|-------------------------------------------------------|----------------------------------------------------------------------------------------------------|
| Tee 1015/015/000 (2+ 76 12/14/2019/00/20 (2+          | Filter elements by date/time                                                                                                    |
| License plate number                                  | License plate number                                                                                                    |
| Camera Name                                           | Device name                                                                                                    |
| Date/Time                                             | Event Time                                                                                                    |
| Date/Time UTC                                         | Time in GMT                                                                                                    |
| Vehicle Brand                                         | Vehicle brand, if BCC is active in Tattile camera                                                                                                    |
| Vehicle Class                                         | Vehicle class                                                                                                    |
| Vehicle Color                                         | Vehicle Colour, if BCC is active in Tattile camera                                                                                                    |
| Vehicle Model                                         | Vehicle model, if BCC + M is active in Tattile camera                                                                                                    |
| Latitude                                              | Geographic coordinate, if GPS is active in Tattile camera                                                                                                    |
| Longitude                                             | Geographic coordinate, if GPS is active in Tattile camera                                                                                                    |
| Country                                               | License plate country                                                                                                    |
| Region                                                | License plate region                                                                                                    |
| Plate Color                                           | License plate colour                                                                                                    |
| Speed                                                 | Vehicle speed                                                                                                    |
| Image OCR                                             | Image representative of the event                                                                                                    |
| Image Context                                         | Colour image of the event, only from camera with colour sensor                                                                                                    |
| Time stamp                                            | Event timestamp                                                                                                    |
| OCR event                                             | OCR event description (OCR read; OCR Not Read; No plate)                                                                                                    |
| Image OCR<br>Image Context<br>Time stamp<br>OCR event | Image representative of the event         Colour image of the event, only from camera with colour sensor         Event timestamp         OCR event description (OCR read; OCR Not Read; No plate) |

Table 3 - List of fields of History table

#### The Filter area allows to select between different fields:

| Element              | Description                                              |
|----------------------|----------------------------------------------------------|
| Camera Name          | Device name                                              |
| Vehicle Classes      | Vehicle Class                                            |
| Vehicle Brand        | Vehicle Brand, if BCC is active in Tattile camera        |
| Vehicle Model        | Vehicle Model, if BCC + M is active in Tattile camera    |
| License plate number | License plate number                                     |
| OCR event            | OCR event description (OCR read; OCR Not Read; No plate) |
| Region               | License plate region                                     |
| Country              | License plate country                                    |
| Plate Color          | License plate Colour                                     |
| Vehicle Color        | Vehicle Colour, if BCC is active in Tattile camera       |
| Checklist            | Lists of license plate                                   |
|                      | Table 4 - Filters list of History table                  |

Table 4 - Filters list of History table

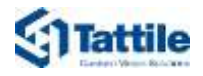

| «          | \land Cameras                                                                                             | Clear All Select All                                                                                                    |   |  |  |  |
|------------|----------------------------------------------------------------------------------------------------|----------------------------------------------------------------------------------------------------|---|--|--|--|
| Filter Pau | ✓ Universal 1<br>✓ Universal 1<br>✓ Universal 1                                                           | nannel driver (172.25.85.22) - Camera 1<br>nannel driver (172.25.85.151) - Camera 1<br>nannel driver (127.0.0.1) - Camera 1 |   |  |  |  |
| le         | 😞 Vehicle (                                                                                               | sses Clear All Select All                                                                                                   |   |  |  |  |
|            | ✓ CAR<br>✓ CAR WITH TRAILER<br>✓ LORRY<br>✓ LORRY WITH TRAILER                                            |                                                                                                    |   |  |  |  |
|            | ✓ BUS<br>✓ MOTORCYC<br>✓ UNKNOWN<br>✓ MOTORCYC                                                            | E-MOTORBYKE<br>E                                                                                                    |   |  |  |  |
|            | <ul> <li>✓ MOTORBYK</li> <li>✓ OTHERS</li> <li>✓ VAN</li> <li>✓ HEAVY TRL</li> <li>✓ LIGHT TRU</li> </ul> | ĸ                                                                                                    |   |  |  |  |
|            | Vehicle Brand:                                                                                            |                                                                                                    |   |  |  |  |
|            | Vehicle Model:                                                                                            |                                                                                                    |   |  |  |  |
|            | Plate number:                                                                                             |                                                                                                    |   |  |  |  |
| l          | OCRevent                                                                                                  | 🗸 Read 🔽 Not read 🔽 No plate                                                                                                |   |  |  |  |
|            | Region:                                                                                                   | ALL                                                                                                    | • |  |  |  |
|            | Country:                                                                                                  | ALL                                                                                                    | • |  |  |  |
|            | Plate color:                                                                                              | ALL                                                                                                    | • |  |  |  |
|            | Vehicle Color:                                                                                            | ALL                                                                                                    |   |  |  |  |
|            | Checklists:                                                                                               | List_A List_B Manage                                                                                                    |   |  |  |  |

Figure 4 - History filter panel

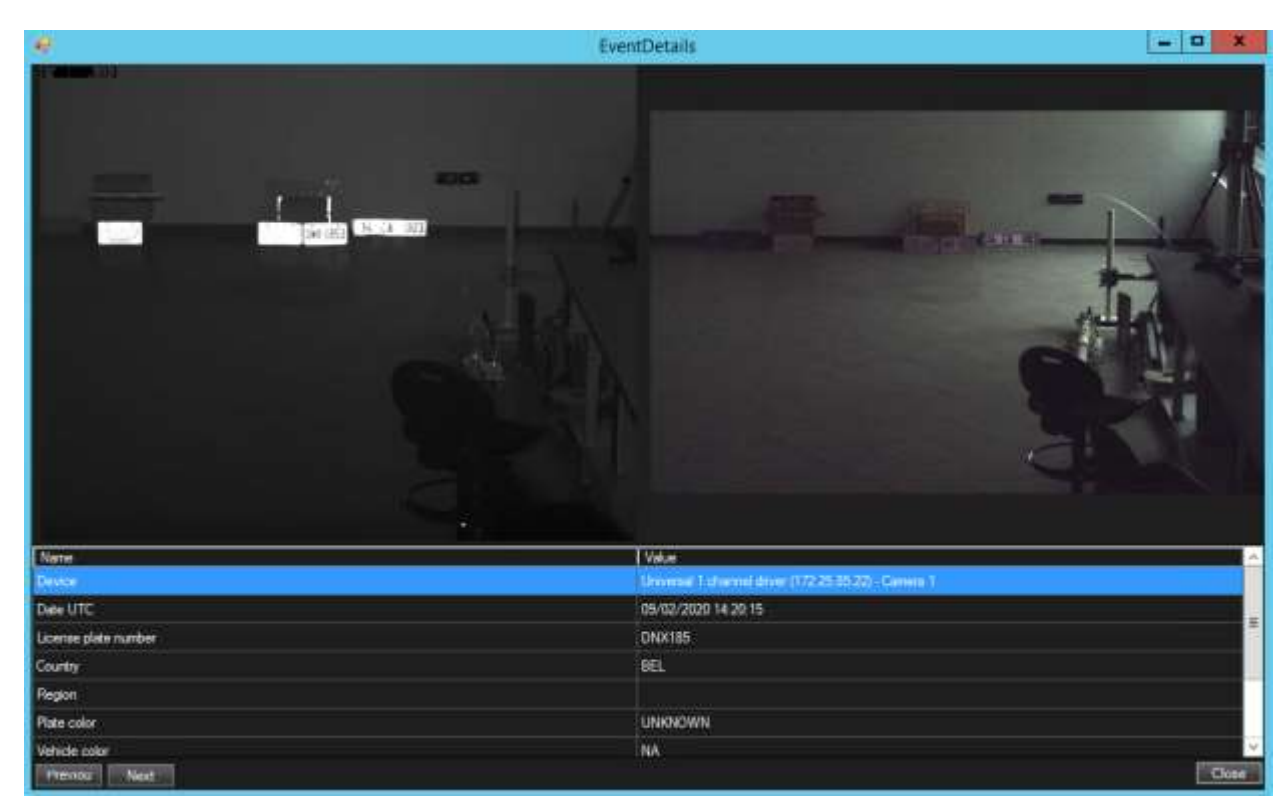

Figure 5 - Double click event details

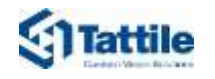

#### 2.3.1 Checklist management

License plate list management represents another feature of the Tattile Vega plugin, which can be accessed through the button "Manage".

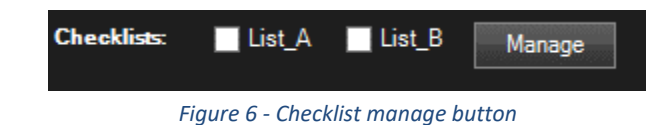

Refer to Vega Manual for further information.

|              | Checklis                                             | sts     |              |                   | - • × |
|--------------|------------------------------------------------------|---------|--------------|-------------------|-------|
| Camera       | Universal 1 channel driver (172.25.85.22) - Camera 1 | Selecte | ed checklist |                   |       |
| List         | List_B 🗸                                             |         | Plate        | Country Note      |       |
| - Checklists | Management                                           |         | AAAFFF       | ITA M TEST CAR 1B |       |
| Upload       | d Download Reload Delete                             | Þ       | DNX185       |                   |       |
|              |                                                      | Ado     | d row        | Delete row        |       |
|              |                                                      |         |              |                   |       |
|              |                                                      |         |              |                   |       |
|              |                                                      |         |              |                   |       |
|              |                                                      |         |              |                   |       |
|              |                                                      |         |              |                   |       |
|              |                                                      |         |              |                   |       |
| Save         | Cancel                                               |         |              |                   |       |

Figure 7 - Checklist management dialog

Lest side of the dialog page relates to checklists management, while on the right it is possible to operate on the license plates stored in the selected list.

Checklist management

| •            |                                                      | Checklis |
|--------------|------------------------------------------------------|----------|
| Camera       | Universal 1 channel driver (172.25.85.22) - Camera 1 | -        |
| List         | List_B                                               | •        |
| - Checklists | Management                                           |          |
| Uploa        | d Download Reload Delete                             |          |
|              |                                                      |          |
|              |                                                      |          |
|              |                                                      |          |
|              |                                                      |          |
|              |                                                      |          |
|              |                                                      |          |
|              |                                                      |          |
|              |                                                      |          |
| Save         | Cancel                                               |          |

Figure 8 - checklists management

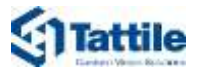

| Function | Description                                                                                           |
|----------|----------------------------------------------------------------------------------------------------|
| Camera   | List of available Tattile cameras                                                                     |
| List     | List available stored on selected Tattile camera                                                      |
| Upload   | Select from the local PC a list and upload to the camera, this operation overrides the selected list. |
| Download | Download as txt file the selected list.                                                               |
| Reload   | Reload the list of license plate in the right side                                                    |
| Delete   | Delete the selected list                                                                              |
|          | Table 5 - Checklist management features                                                               |

#### List management

| _ Selecte | d checklist |          |             |
|-----------|-------------|----------|-------------|
|           | Plate       | Country  | Note        |
|           | AAAFFF      | ITA 🚩    | TEST CAR 1B |
| Þ         | DNX185      | ITA 🚩    | I           |
| Add       | row         | Delete r | ow          |
|           |             |          |             |
|           |             |          |             |
|           |             |          |             |
|           |             |          |             |
|           |             |          |             |
|           |             |          |             |

#### Figure 9 - license plate management

| Function   | Description                        |
|------------|------------------------------------|
| Plate      | License plate number               |
| Country    | Country ISO alpha-3 formats        |
| Note       | Additional notes.                  |
| Add Row    | Add a row in the list above.       |
| Delete Row | Delete the selected row            |
|            | Table 6 - Lict management features |

Table 6 - List management features

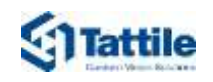

#### 2.3.2 Showing MatchList\_A/B alarms in Alarm Manager

When Vega camera recognize vehicle which licence plate number match with ones in "Checklist A" or "Checklist B", a corresponding alarm "MatchList\_A" or "MatchList\_B" will be show in the Alarm Manager plugin, as shown below:

| Search      | Alarm M                    | anager 😥    | Property   | WorkSpace P | tugin 🐢                                                                       | Diagnostic                                                                                                    | Histor                                                                  | y Ric                          | SEL Alarms  | System I     | Monitor  | + 0 1 |
|-------------|----------------------------|-------------|------------|-------------|-------------------------------------------------------------------------------|----------------------------------------------------------------------------------------------------|-------------------------------------------------------------------------|--------------------------------|-------------|--------------|----------|-------|
|             |                            |             |            |             |                                                                               |                                                                                                    |                                                                         |                                |             |              |          | Setup |
| elected *** |                            |             |            |             |                                                                               | wersal 1 channel driver<br>No recordings<br>Driversal 1 chann<br>Canters 1<br>http://downint2.t                   | (17225885151)<br>s available.<br>ni driver (17225<br>attile locat 2563) | Camera 1 - 23/0.<br>185.151j - |             | 1            | -        |       |
|             |                            |             |            |             | Moss<br>Dufini<br>Type:<br>Sourc<br>Sourc<br>Custo<br>Objec<br>Vendt<br>Locat | sger Millon Lait B.A<br>LarEvinit<br>a: Universal Tichann<br>mTagi Tagf romXML<br>a EY3901C<br>a: Tagtie St<br>un | larm<br>el deiver (172.21                                               | 3.85.151) - Cae                |             |              |          |       |
|             |                            |             |            |             |                                                                               | 14(20)                                                                                                    | 1430 -41 -4                                                             | 24/04/28                       | 81 14:45    | 5:42.437 11  | •        | 15:10 |
| Alarms      | No filter 💙                |             |            |             |                                                                               |                                                                                                    |                                                                         |                                |             |              | Reports  | 1-100 |
| <b>1</b>    | ii i                       | State Level | State Name | Message     | Source                                                                        |                                                                                                    |                                                                         | 10                             | Vendor      | Teg          | Object   |       |
| 1           | 4:42: <u>22</u> :24XM/2001 |             | (New )     | Mannald_0   | Universit                                                                     | 17 charged driver (17                                                                                             | 2.2500 101) -                                                           | -222339101                     | Tattin Sil  | TegrinensMil | PANA0101 |       |
| 199 14      | 4:01:45 24/04/2020         | 1           | New        | MatchList_A | Universal                                                                     | 11 channel driver (17                                                                                             | 2.25.85.22) - C                                                         | 221784                         | Tunie Sri   | TagFromX0ML  | ES232CS  |       |
| Q           | 8:54:08:24/04/2020         |             | New        | VegaEvent   | Universe                                                                      | I 1 channel driver (17                                                                                            | 2.25.85.151) -                                                          | 221788                         | Tuttile Sid | TagFromXML   |          |       |
| G           | 8:45:56 24/04/2020         | 10          | Now        | VegaEvent   | Universe                                                                      | I 1 chiannel driver (17                                                                                           | 2.25.85.151) -                                                          | 221786                         | Tatilio Sri | TagFromXML   |          |       |
| 0           | 8:45:42 24/04/2020         |             | Now        | VogaEvent   | Universal                                                                     | I 1 channel driver (17                                                                                            | 2.25.85.151) -                                                          | 221785                         | Tanie Srl   | TagFromXML   |          |       |
| 0           | 8:36:35 24/04/2020         |             | New        | VegaEvent:  | Universal                                                                     | 11 channel driver (1)                                                                                             | 2.25.85.151) -                                                          | 221783                         | Tattle Srl  | TagFromXML   |          |       |

Figure 10-Alarm Manager

Alarm manager Plugin is a plugin Provided in XProtect Smart client. The main data reported in the plugin are described by the table below:

| Element | Description                                                                                                    |
|---------|----------------------------------------------------------------------------------------------------|
| Time    | Event Date and time                                                                                                    |
| Message | Event Name                                                                                                    |
| Source  | Name of the camera                                                                                                    |
| Vendor  | Vendor oh the camera                                                                                                    |
| Тад     | Format of event received                                                                                                    |
| Object  | Contains metadata that for the events: "MatchList_A" or<br>"MatchList_B", are initialized by the licence plate number that match<br>with "Checklist A" or "Checklist B" loaded in Camera. |

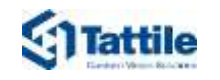

## 2.4 Diagnostic Plugin

Diagnostic Plugin show all Diagnostic metadata, generated by the diagnostic process, related to status of the camera's sensor.

| The  | Diagnostic | Plugin  | is | shown     | below: |
|------|------------|---------|----|-----------|--------|
| ITTE | Diagnostic | riugiii | 13 | 3110 0011 | DEIOW. |

| From 10/13/2     | 019 00:00     | Te 10/1        | 4/2019-00-00 | <b>I</b> + |          |          |             |              |         | (2) 7 Hidden D | dumni  |
|------------------|---------------|----------------|--------------|------------|----------|----------|-------------|--------------|---------|----------------|--------|
| Camera Name      | Statue        | DaterTime      | Lattude      | Crypto     | Gps      | Humidity | Temperature | Plate Reader | Process | Secure Digital | Talext |
| Universal I Una- | DIAG_WARNING  | 13/10/2019 19  | +0.0000000   | ок         | WARNING  | OK       |             | ОК           | GK:     | OK             | ОК     |
| Universal 1 cha. | DIAG_WARNING  | 13/10/2019 10  | +0.0000000   | OK         | WARNING  | ок       |             | ОК           | αĸ      | OK             | OK     |
| Universal 1 cha. | DMG_WMANING   | 13/10/2019 18. | +0.0000000   | OK         | WARNING. | OK       |             | OK           | 0K      | ok             | OK .   |
| Universal 1 cha. | DIAG, WARNING | 13/10/2019 19  | +0.0000000   | OK         | WARNING  | ок       |             | OK .         | OK:     | OK.            | ок     |
| Universal 1 cha. | DIAG_WARNING  | 13/10/2019 19  | +0.00000000  | ок         | WARMING  | OK       |             | ок           | OK .    | OK             | OK     |
| Unversai 1 cha.  | DIAG_WARNING  | 13/10/2019 19  | +0.0000000   | OK         | WARNING  | OK .     |             | OK.          | OK.     | OK             | OK.    |
| Universal 1 chm. | DIAG_WARNING  | 13/10/2019 19  | +0.0000000   | GК         | WARNING  | OK .     |             | ок           | OK:     | OK             | OK .   |
| Universal 1 cha  | DIAG_WARNING  | 13/10/2019 10  | +0.0000000   | ок         | WARNING  | OK:      |             | OK           | OK:     | OK             | ÖK-    |
| Universal 1 cha. | DIAG_WIRNING  | 13/10/2019 19  | +0.0000000   | ок         | WARNING  | OK .     |             | OK           | OK      | OK             | OK.    |
| Universal 1 cha. | DIAG_WARNING  | 13/10/2019 19  | +0.0000000   | OK         | WARNING  | OK       |             | OK           | ÖK .    | OK             | OK     |
| Universal 1 cha. | DIAG_WARNING  | 13/10/2019 19  | +0.0000000   | ок         | WARNING  | OK;      |             | OK .         | OK:     | оĸ             | OK.    |
| Universal 1 cha  | DIAG_WARNING  | 13/10/2019 19  | +0.0000000   | OK         | WARNING  | OK       |             | OK           | OK      | OK             | OK .   |
| Universal 1 cha. | DIAG_WINRING  | 13/10/2019 19  | +0.0000000   | OK         | WARNING  | OK.      |             | ок           | OK:     | OK             | OK     |
| Universal 1 cha. | DWO_WARNING   | 13/10/2019 19  | +0.0000000   | OK.        | WARNING  | OK:      |             | ок           | ¢К      | OK             | OK     |
| Universal 1 cha  | DIAG_WARNING  | 13/10/2019 19  | +0.00000000  | ок         | WARNING  | OK .     |             | OK.          | OK.     | ак             | OK-    |
| Universal 1 cha. | DIAG_WARNING  | 13/10/2019 18  | +0.0000000   | OK         | WARNING  | OK       |             | OK           | OK      | OK:            | OK     |

Figure 11 - Diagnostic tab

Information about the device list table is reported in Table 8.

| Element                                    | Description                                                               |
|--------------------------------------------|---------------------------------------------------------------------------|
| fee 10/15/2010/00 =+ 11: 15/14/2010/00 ==+ | Filter elements by date/time                                              |
| Camera Name                                | Device name.                                                              |
| Date/Time                                  | Event Time                                                                |
| Date/Time UTC                              | Time in GMT                                                               |
| Latitude                                   | Geographic coordinate, if GPS is active in Tattile camera                 |
| Longitude                                  | Geographic coordinate, if GPS is active in Tattile camera                 |
| Status                                     | Device status, as consequence of the other parameters                     |
| Consumption                                | Current consumption status                                                |
| Context camera                             | Colour sensor status, only from camera with colour sensor                 |
| Crypto                                     | Images encryption keys status                                             |
| External Illuminator                       | External Illuminator status                                               |
| GPS                                        | GPS status, if GPS is active in Tattile camera                            |
| Humidity                                   | Status associated to Humidity condition.                                  |
| Temperature                                | Status associated to Temperature condition.                               |
| OCR camera                                 | Status associated to camera acquisition.                                  |
| Plate Reader                               | Status associated to OCR configuration.                                   |
| Tilt                                       | Status associated to inclination camera.                                  |
| Time Sync                                  | Status associated to Time synchronization.                                |
| Detector                                   | Detector Status, used to advanced diagnostic.                             |
| Process                                    | Status associated to Processes in execution, used to advanced diagnostic. |
| Tatext                                     | TatExt status, used to advanced diagnostic.                               |
|                                            | Table 7 - List of fields of Diagnostic table                              |

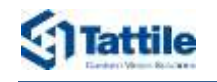

## 3 Installing the plugin

#### 3.1 System Requirements

Milestone XProtect Smart client and MIPSDK must be installed.

#### 3.2 Installing the Plugin

Following steps are required in order to properly install Vega Plugin software tool:

 Launch the executable file to start the installation wizard. The Select Setup Language dialog is displayed.

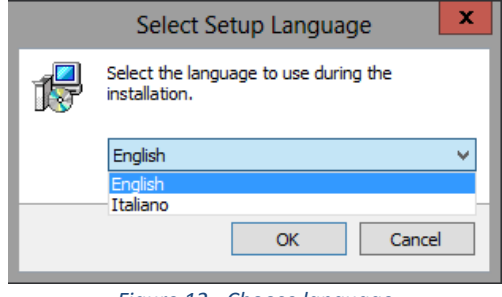

Figure 12 - Choose language

2. From the drop-down menu select the desired language and click **OK**.

The **Select Destination Location** window is displayed.

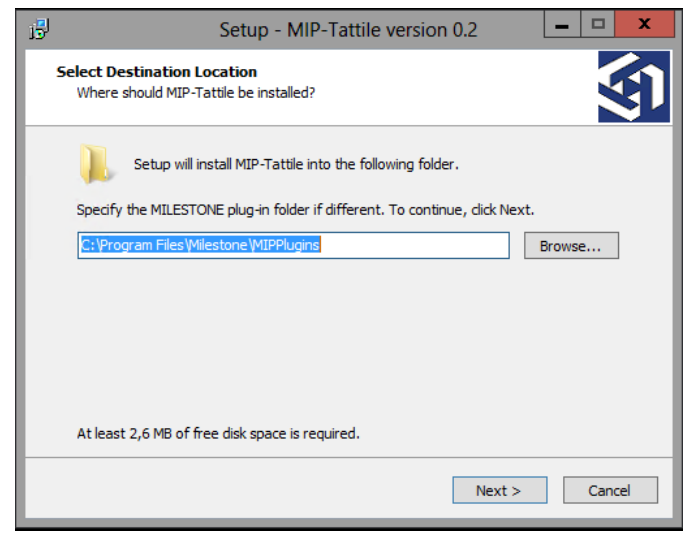

Figure 13 - Choose storage folder

- 3. Click the **Browse** button to select the installation folder:
  - For 64-bit version of smart client, the path is set by default to:
     C:\Program Files\Milestone\MIPPlugins\
  - For 32-bit version of smart client, replace the suggested path with:
     C:\ Program Files (x86)\Milestone\MIPPlugins\

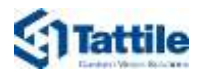

#### 4. Click **Next** to continue.

If the folder contains older version of the plugin, the following message will be shown. Click "Yes" button to proceed by installation.

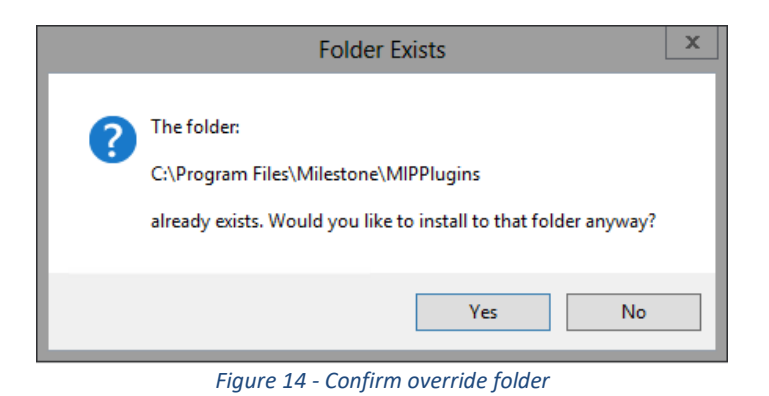

#### The **Select Components** window is displayed.

| 6                       | Setup - MIP-Tattile version 0.2                                                                                           | x          |
|-------------------------|----------------------------------------------------------------------------------------------------|------------|
| Select Co<br>Which c    | omponents<br>components should be installed?                                                                              | <b>(1)</b> |
| Select ti<br>install. ( | the components you want to install; clear the components you do not want to<br>Click Next when you are ready to continue. | 0          |
| Full Ins                | stallation                                                                                                    | × .        |
| Full Ins                | stallation                                                                                                    |            |
| History<br>Diagno:      | / Installation<br>Istic Installation                                                                                      |            |
|                         |                                                                                                    |            |
|                         |                                                                                                    |            |
|                         |                                                                                                    |            |
|                         |                                                                                                    |            |
|                         |                                                                                                    |            |
|                         |                                                                                                    |            |
|                         |                                                                                                    |            |
|                         |                                                                                                    |            |
|                         | < Back Next > C                                                                                                    | ancel      |
|                         |                                                                                                    |            |

Figure 15 - Select components

- 5. The setup installs two plugins: "Diagnostic" and "History".
  - To install both plugins, select: "Full Installation"
  - To install only "History" plugin, select "History Installation"
  - To install only "Diagnostic" plugin, select "Diagnostic Installation"

After selecting the plugin to be installed, click "Next" button to continue.

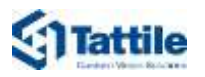

The **ready to Install** window is displayed.

| B | Setup - MIP-Tattile version 0.2                                                                                 |
|---|----------------------------------------------------------------------------------------------------|
|   | Ready to Install<br>Setup is now ready to begin installing MIP-Tattile on your computer.                        |
|   | Click Install to continue with the installation, or click Back if you want to review or<br>change any settings. |
|   | Destination location: C: \Program Files \Milestone \MIPPlugins                                                  |
|   | Full Installation Selected components:                                                                          |
|   | Diagnostic Plug-In<br>Camera Plug-In                                                                            |
|   | < >>                                                                                                    |
| - |                                                                                                    |
|   | < Back Install Cancel                                                                                           |

Figure 16 - Setup recap

6. Click **Install** to continue.

A progress bar shows the installation progress.

The final window is displayed.

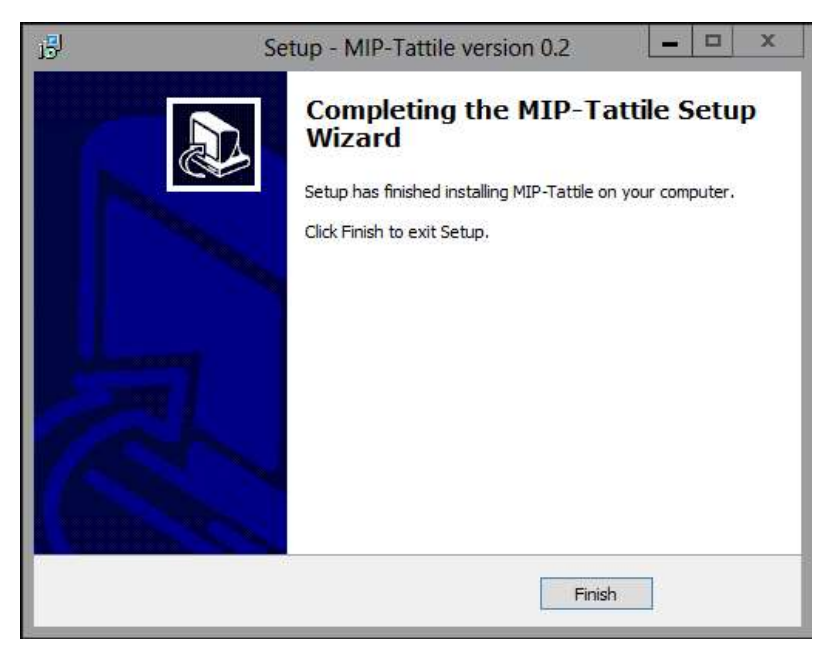

Figure 17 - Setup completed

- 7. Click **Finish** to end the setup and launch the application.
- → Tattile Plugin is correctly installed on your PC.

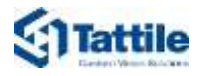

## 3.3 Plugin License

When install the plugin for the first time, need to license the plugin.

| · Mile | done | XProtect | Smart (    | liest        |            |              |        |               |           | _          |              |           |             |          |                         |         |           |             |            |             |      | - 1        | 6/03/26 | 89 14:31:56    |   | ×    |
|--------|------|----------|------------|--------------|------------|--------------|--------|---------------|-----------|------------|--------------|-----------|-------------|----------|-------------------------|---------|-----------|-------------|------------|-------------|------|------------|---------|----------------|---|------|
| Town   |      | Biryte   | etc. I     | Search       |            | larm Mar     | ayer 🕷 | Prop          | enty.     | Weet       | Specific     | an 🖗      | Bug         | 2010     | stat                    | eγ      | System    | Monto       | <b>.</b> 1 |             |      |            |         |                |   | ۳ -  |
|        |      |          |            |              |            |              |        |               |           |            |              |           |             |          |                         |         |           |             |            |             |      |            | Smp     | Disploy        | ÷ | - 13 |
| 142125 | 0    | Tanga    | . Kristing | iniumie inie | ra-ta ilem | entrane ar e | -      | (Point of the | an nang   | rient soft | ere The Till | liverse e | upres of th | 140000   | te taly som             | e Te po | aut peneo | or het yn a | course or  | tine one of |      | -          | an.     |                |   | ×    |
|        | 1    |          |            |              |            |              | Here a | 0/15/20       | 10.11 201 | 9-         | To 53/15/    | 2020.14   | 31 6        | i•.      |                         |         |           |             | Į.         | æ.          | 2160 | es Cillere |         | Constant       |   | 0.0  |
|        |      |          |            |              |            |              | a Carr | reni Norro    | Datin     |            | Clube/Tim    | -         | DatelTim    | • 010 II | Latitude .              |         | angkuda   | Car         | auton      | Onipe       |      | Úșe,       |         |                |   | -    |
|        |      |          |            |              |            |              | 1000   |               |           |            |              |           |             |          |                         |         |           |             |            |             |      |            |         | R States       |   | 1000 |
|        |      |          |            |              |            |              | 111    |               |           |            |              |           |             |          |                         |         |           |             |            |             |      |            |         | CK<br>SHANNARS |   |      |
|        |      |          |            |              |            |              |        |               |           |            |              |           |             |          |                         |         |           |             |            |             |      |            |         | CONFIG         |   |      |
|        |      |          |            |              |            |              |        |               |           |            |              |           |             |          |                         |         |           |             |            |             |      |            |         |                |   |      |
|        |      |          |            |              |            |              |        |               |           |            |              |           | 12          | Licencel | elafore                 |         |           |             |            |             | ×    | 1          |         |                |   |      |
|        |      |          |            |              |            |              |        |               |           |            |              |           |             | -        | -                       | _       |           | 69. F       | ene.       |             |      |            |         |                |   |      |
|        |      |          |            |              |            |              |        |               |           |            |              |           |             | . Aire   | eee QUE:                |         |           |             |            |             | _    |            |         |                |   |      |
|        |      |          |            |              |            |              |        |               |           |            |              |           |             |          | No. of Concession, Name |         |           |             |            |             |      |            |         |                |   |      |
|        |      |          |            |              |            |              |        |               |           |            |              |           |             |          |                         |         | _         | _           | _          | _           |      |            |         |                |   |      |
|        |      |          |            |              |            |              |        |               |           |            |              |           |             | -Bee     | ution tites             |         |           |             |            |             |      |            |         |                |   |      |
|        |      |          |            |              |            |              |        |               |           |            |              |           |             |          |                         |         |           |             |            |             |      |            |         |                |   |      |
|        |      |          |            |              |            |              |        |               |           |            |              |           |             | NO-HITCH | <b>ece</b> (1)[7        | NUMBER  |           |             |            |             |      |            |         |                |   |      |
|        |      |          |            |              |            |              |        |               |           |            |              |           |             |          |                         |         |           |             |            |             |      |            |         |                |   |      |
|        |      |          |            |              |            |              |        |               |           |            |              |           |             |          |                         |         |           |             |            |             |      |            |         |                |   |      |
|        |      |          |            |              |            |              |        |               |           |            |              |           |             |          |                         |         |           |             |            |             |      |            |         |                |   |      |
|        |      |          |            |              |            |              |        |               |           |            |              |           |             |          |                         |         |           |             |            |             |      |            |         |                |   |      |
|        |      |          |            |              |            |              |        |               |           |            |              |           |             |          |                         |         |           |             |            |             |      |            |         |                |   |      |
| -      |      |          |            |              |            |              |        |               |           |            |              |           |             |          |                         |         |           |             |            |             |      |            |         |                |   | +    |

Figure 18- plugin view

A dialogue window will open to manage the license request and when to receive the license to apply it.

| - |   | $\times$ |
|---|---|----------|
|   |   |          |
|   |   |          |
|   |   |          |
| _ | - | -        |
|   |   |          |
|   |   |          |
|   |   |          |
|   |   |          |

The license is supply by Tattile, for request write to FAE\_Tattile@tattile.com.

Figure 19 - License dialog

To make a request of License, press button "Request License", will generate a file "LicenseRequest.dat", send this file to Tattile support to receive the right License file.

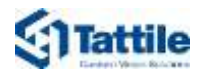

| gia<br>pia percenta<br>colla collegamenta | Sporta Copie<br>In an | Elevers Records               | Nuova<br>Nuova<br>Nuova | Proprietà | Apri -<br>Modifica<br>Cronologia<br>Apri | Seleziona tutto<br>Deseleziona tutto<br>Inverti selezione<br>Seleziona |
|-------------------------------------------|-----------------------|-------------------------------|-------------------------|-----------|------------------------------------------|------------------------------------------------------------------------|
| + Documenti +                             | Tattile + Licenze     | <ul> <li>Milestone</li> </ul> |                         |           | ~ O                                      | Cerca in Milestone                                                     |
| Norrie                                    | ÷.                    | u                             | ltima modifica          | 3         | ipa.                                     | Dimensione                                                             |
| LicenceR                                  | equest,dat            | 1                             | 6/03/2020 14:33         |           | Ne DAT                                   | 1 KB                                                                   |

Figure 20 - License request file

When receiving the license "License.dat", press the button "Apply Licence", a browse file dialogue will open to select the license file.

When choosing the right file, a confirm box is prompted.

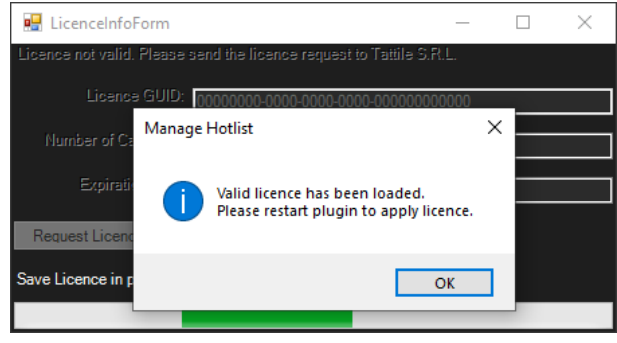

Figure 21 - license confirm

It's possible to see the status of license through the about button of the plugin.

| 🖳 Licence Manager                          | _         | × |
|--------------------------------------------|-----------|---|
| Licence GUID: eec80921-c86d-45f2-9081-2746 | Ga8c09bf6 |   |
| Number of Cameras: <u>5</u>                |           |   |
| Expiration date: Unlimited                 |           |   |
| Request Licence Apply Licence              |           |   |

Figure 22 - about license dialog

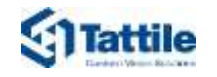

## 4 Using the Plugin

#### 4.1 Filtering the lists

The plugin allows for the selection of different filters:

8. Start date/time and end date/time.

| From:                                     | 10/13/2019 00:00 |  | To: | 10/14/2019 00:00 |  |  |
|-------------------------------------------|------------------|--|-----|------------------|--|--|
| Figure 23 - Field to select date and time |                  |  |     |                  |  |  |

- 9. Select the events of one or more cameras.
- 10. Specify text for the fields of events.

| Cameras Clear Select                                                                                                    |
|----------------------------------------------------------------------------------------------------|
| ✓ Tattile F01761 (172.25.85.7) - Camera 1         ✓ Tattile F01761 (172.25.85.7) - Camera 1         ✓ Universal 1 channel driver (172.25.85.3) - Camera 1         ✓ Tattile F01765 (172.25.85.150) - Camera 1         ✓ Tattile F01765 (172.25.85.151) - Camera 1         ✓ Tattile F01765 (172.25.85.151) - Camera 1         ✓ Tattile F01761 (172.25.85.151) - Camera 1         ✓ Tattile F01761 (172.25.85.151) - Camera 1         ✓ Tattile F01761 (172.25.86.1) - Camera 1         ✓ Universal 1 channel driver (172.25.86.6) - Camera 1         ✓ Universal 1 channel driver (172.25.86.1) - Camera 1         ✓ Universal 1 channel driver (172.25.81.106) - Camera 1         ✓ Universal 1 channel driver (172.25.81.106) - Camera 1         ✓ Universal 1 channel driver (172.25.81.100) - Camera 1         ✓ Tattile F01766 (172.25.85.8) - Camera 1         ✓ Universal 1 channel driver (172.25.81.100) - Camera 1         ✓ Tattile F01761 (172.25.85.9) - Camera 1         ✓ Tattile F01761 (172.25.85.9) - Camera 1         ✓ Tattile F01761 (172.25.85.9) - Camera 1         ✓ Universal 1 channel driver (172.25.85.2) - Camera 1         ✓ Universal 1 channel driver (172.25.85.2) - Camera 1         ✓ Universal 1 channel driver (172.25.85.2) - Camera 1         ✓ Universal 1 channel driver (172.25.85.2) - Camera 1         ✓ Universal 1 channel driver (172.25.85.2) - Camera 1         ✓ Universal 1 channel driver |
| Vehicle Classes Clear Select                                                                                                    |
| CAR CAR WITH TRAILER CAR WITH TRAILER LORRY LORRY WITH TRAILER SUS MOTORCYCLE-MOTORBYKE UINKNOWN MOTORCYCLE MOTORBYKE MOTORBYKE OTHERS VAN VAN LIGHT TRUCK LIGHT TRUCK                                                                                                    |
| Vehicle Brand:                                                                                                    |
| Vehicle Modet                                                                                                    |
| License plate number.                                                                                                    |
| OCR event: Read Not read 🗸 No plate                                                                                                    |
| Region: ALL                                                                                                    |
| Country: ALL                                                                                                    |
| Plate color: ALL                                                                                                    |
| Vehicle Color: ALL                                                                                                    |

Figure 24 - list of fields to filter results

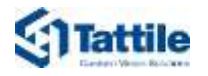

## 4.2 Add Column to list

This function allows the user to select the column visible in the list.

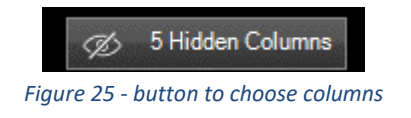

11. By clicking on the button, a dialog window opens, showing all the possible filters to be chosen.

| History columns ×                                                            |
|------------------------------------------------------------------------------|
| History columns                                                              |
| ✓ Image OCR<br>✓ Image Context<br>✓ TimeStamp<br>Hide All Show All OK Cancel |

Figure 26 - list of columns

| Button   | Description                                                |
|----------|------------------------------------------------------------|
| Hide All | All filters are added, thus avoiding event visualization.  |
| Show All | All filters are selected, so that all the fields are shown |
| ОК       | Save the selection and close the window.                   |
| Cancel   | Delete the changes and close the window.                   |
| Table 8  | 3 - List of button column window                           |

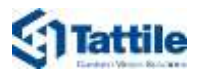

## 4.3 Double click row (only for History)

This function allows the user to open a window with all the details of events.

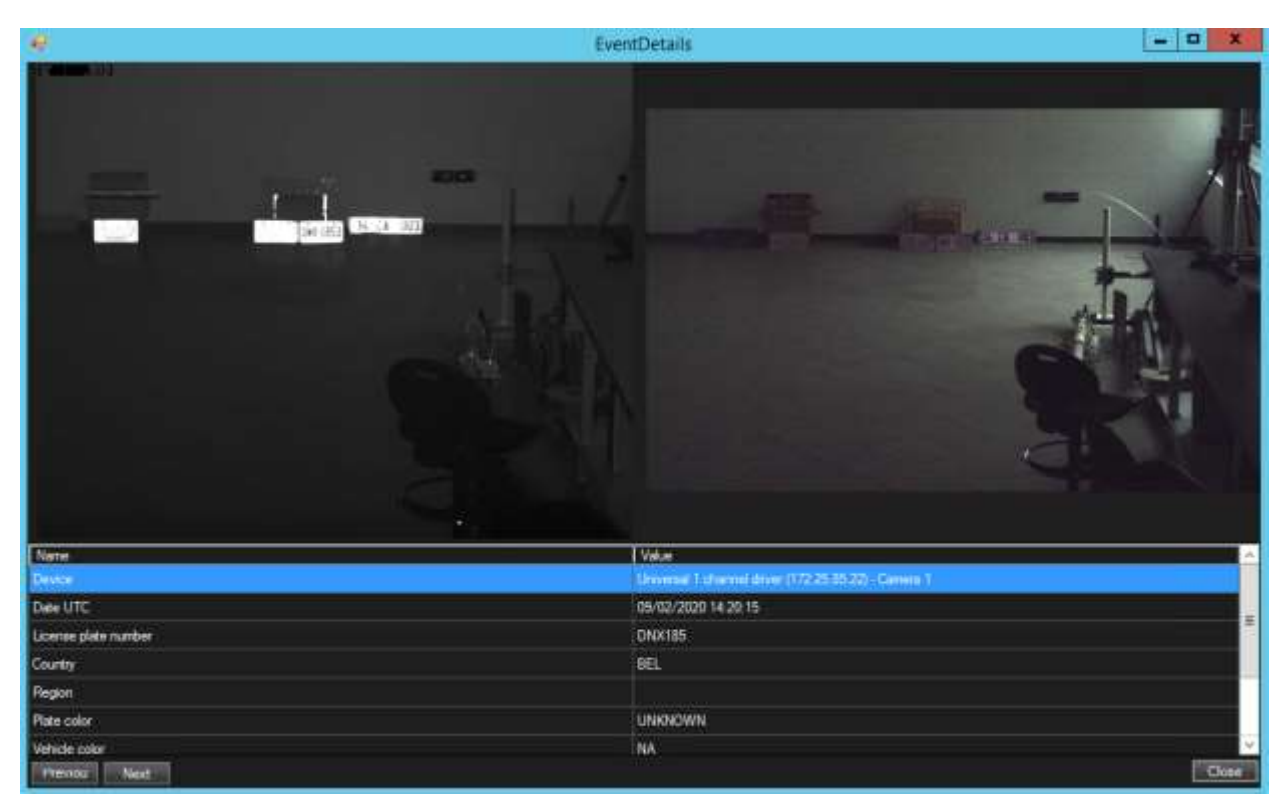

Figure 27 - History detail window

| Button   | Description                       |
|----------|-----------------------------------|
| Previous | Navigate to the previous event.   |
| Next     | Navigate to the next event.       |
| Close    | Close the window.                 |
| Table 9  | 9 - List of button details window |

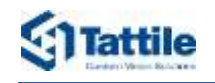

## 5 Configuring camera to send metadata

Information about how to connect and setup camera and server are reported in **Vega User Manual**. The purpose of this section is to state the procedure required to configure the camera in order to send events to **Milestone XProtect Management Client**.

The functionality is available from firmware version 12.45 released in October 2019.

### 5.1 Configuring Vega Camera to send LPR metadata

In order to configure Vega camera to send LPR metadata is necessary follow the next steps:

- 1. Open the Vega Web Page
- 2. In the main page select "Event/Action"

|                                                                                                    |                | Configuration   | Number Plate Reader |                        |
|----------------------------------------------------------------------------------------------------|----------------|-----------------|---------------------|------------------------|
| Plate Reader                                                                                                    | Camera Context | Camera Oct      | General             | Plate Reader<br>System |
| Events Actions                                                                                                    | Check List     | Digital Trigger | Lane Config         |                        |
| Statistics                                                                                                    | Text Result    | Trage Result    | Remote Camera       |                        |
| The second second secon | Check List     | Digital Trigger | Lane Config         |                        |

Figure 28-Main page Vega camera

- 3. In the matrix "Event/Action" select the elements:
  - TCP Message on OCR Read
  - TCP Message on OCR Not Read
  - TCP Message on No Plate

| System | Actions /<br>Events   | Send<br>Image<br>FTP | Save DB<br>FTP | Pulse<br>Out | Com485<br>Message | TCP<br>Message | Template<br>Message | Send<br>Image<br>FTP 2 | Save DB<br>FTP 2 | TCP<br>Message 2 | SD<br>Saving | Save DB<br>SD |
|--------|-----------------------|----------------------|----------------|--------------|-------------------|----------------|---------------------|------------------------|------------------|------------------|--------------|---------------|
|        | Ocr Read              | 1                    | 0              | 0            | 0                 | 0              | 0                   | 0                      | 0                | 0                | 0            | 0             |
|        | Ocr Not<br>Read       | 0                    | 0              | 0            | 0                 | 0              | 0                   | 0                      | 0                | 0                | 0            | 0             |
|        | Ocr No<br>Plate       | 0                    | 0              | 0            | 0                 | 0              | 0                   | 0                      | 0                | 0                | 0            | 6             |
|        | Match On<br>List A    | 0                    | 0              | 0            | 0                 | 0              | 0                   | 0                      | 0                | 0                | 0            | 0             |
|        | No Match<br>On List A | 0                    | 0              | 0            | 0                 | 0              | 0                   | 0                      | 0                | 0                | 0            | 0             |
|        | Match On<br>List B    | 0                    | 0              | 0            | 0                 | 0              | 0                   | 0                      | 0                | 0                | 0            | 0             |
|        | No Match<br>On List B | 0                    | 0              | 0            | 0                 | 0              | 0                   | 0                      | 0                | 0                | 0            | 0             |
|        | Start<br>Trigger      |                      |                | 0            |                   |                |                     |                        |                  |                  |              |               |
|        | Stop<br>Trigger       |                      |                | 0            |                   |                |                     |                        |                  |                  |              |               |
|        | System<br>Diagnostic  |                      | 0              | 0            | 0                 | 0              |                     |                        | 0                | 0                |              |               |
|        | Changed<br>Input      |                      | 0              |              |                   | 0              |                     |                        | 0                | 0                |              |               |

Figure 29 - Vega camera Event Action web page

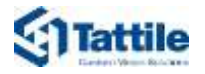

In the page of TCP Message configuration set the following fields:

| Element               | Description                                                              |
|-----------------------|--------------------------------------------------------------------------|
| Enable                | Enable the message                                                       |
| Message format        | Type of message, select <b>MILESTONE_PLUGIN</b> for Tattile Vega Plugin. |
| Server Name / IP      | The IP Address of Milestone XProtect Management Client                   |
| Server Port           | The TCP/IP port, set to <b>9090</b>                                      |
| Event Name            | The name of event registered in XProtect Management Client               |
| Conditional execution | Set condition to send the event, set Always                              |
|                       |                                                                          |

Table 10 - List of elements TCP Message on OCR Read web page

| Oran and     |                          | Automatic Number Plate Reader                                |      |
|--------------|--------------------------|--------------------------------------------------------------|------|
|              | TCP Message on Ocr F     | Read                                                         |      |
| Plate Reader |                          |                                                              |      |
| System       | Enable                   | YES V                                                        |      |
|              | Message format           | MILESTONE_PLUGIN V                                           |      |
|              | Jpeg Quality             | 75                                                           |      |
|              | Crop Image(*)            | PLATE •                                                      |      |
|              | Plot Box                 | NO T                                                         |      |
|              | Context Jpeg<br>Quality  | 75                                                           |      |
|              | Resize Ctx Image         | DISABLED                                                     |      |
|              | Ctx Plot Box             | NO T                                                         |      |
|              | Pixelate<br>Region(*)    | NO T                                                         |      |
|              | Text Position            | TOP_LEFT •                                                   |      |
|              | Text Dimension           | 1X •                                                         |      |
|              | Text Options             | NONE •                                                       |      |
|              | Text Value               | %PLATE%DATE%TIME                                             | HELP |
|              | Server name/IP           | 172.25.6.12                                                  |      |
|              | Server Port              | 9090                                                         |      |
|              | Event Name               | VegaEvent                                                    |      |
|              | Conditional<br>execution | ALWAYS •                                                     |      |
|              | Buffering on SD          | NO V                                                         |      |
|              | (*): only for OCF        | R Read or Not Read, pixelate ctx image region<br>Reset Apply |      |
|              |                          | <u>Previous Page</u>                                         |      |

www.tattile.com

Figure 30 - Tattile camera OCR Read web page

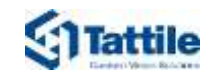

## 5.2 Configuring Vega Camera to send Diagnostic metadata

In order to configure Vega camera to send Diagnostic metadata is necessary follow the next steps:

- 1. Open the Vega Web Page
- 2. In the main page select "Event/Action"

| E                      | VEGR                | - Automatic Nu  | mber Plate Reade | r 100           |
|------------------------|---------------------|-----------------|------------------|-----------------|
|                        | Number Plate Reader | r Configuration |                  |                 |
| Plate Reader<br>System | General             | Camera Oct      | Camera Context   | VI Plate Reader |
|                        | Lane Config         | Digital Trigger | Check List       | Events Actions  |
|                        | Remote Camera       | Trage Result    | Text Result      | Jatistics       |
|                        | Video Streaming     |                 |                  |                 |

Figure 31-Main page Vega camera

3. In the matrix "Event/Action" select the element: TCP Message/System Diagnostic

| Plate Reader |                       |                      |                |              |                   |                |                     |                        |                  |                  |              |               |
|--------------|-----------------------|----------------------|----------------|--------------|-------------------|----------------|---------------------|------------------------|------------------|------------------|--------------|---------------|
| System       | Actions /<br>Events   | Send<br>Image<br>FTP | Save DB<br>FTP | Pulse<br>Out | Com485<br>Message | TCP<br>Message | Template<br>Message | Send<br>Image<br>FTP 2 | Save DB<br>FTP 2 | TCP<br>Message 2 | SD<br>Saving | Save DB<br>SD |
|              | Ocr Read              | 1                    | 0              | 0            | 0                 | 0              | 0                   | 0                      | 0                | 0                | 0            | 0             |
|              | Ocr Not<br>Read       | 0                    | 0              | 0            | 0                 | 0              | 0                   | 0                      | 0                | 0                | 0            | 0             |
|              | Ocr No<br>Plate       | 0                    | 0              | 0            | 0                 | 0              | 0                   | 0                      | 0                | 0                | 0            | 6             |
|              | Match On<br>List A    | 0                    | 0              | 0            | 0                 | 0              | 0                   | 0                      | 0                | 0                | 0            | 0             |
|              | No Match<br>On List A | 0                    | 0              | 0            | 0                 | 0              | 0                   | 0                      | 0                | 0                | 0            | 0             |
|              | Match On<br>List B    | 0                    | 0              | 0            | 0                 | 0              | 0                   | 0                      | 0                | 0                | 0            | 0             |
|              | No Match<br>On List B | 0                    | 0              | 0            | 0                 | 0              | 0                   | 0                      | 0                | 0                | 0            | 0             |
|              | Start<br>Trigger      | _                    |                | 0            |                   |                |                     |                        |                  |                  |              |               |
|              | Stop<br>Trigger       |                      |                | 0            |                   |                |                     |                        |                  |                  |              |               |
|              | System<br>Diagnostic  |                      | 0              | 0            | 0                 | 0              |                     |                        | 0                | 0                |              |               |
|              | Changed<br>Input      |                      | 0              |              |                   | 0              |                     |                        | 0                | 0                |              |               |

Figure 32- Vega camera Event Action web page

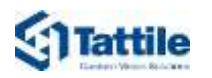

4. In the page of TCP Message configuration set the following fields:

| Element               | Description                                                              |
|-----------------------|--------------------------------------------------------------------------|
| Enable                | Enable the message                                                       |
| Message format        | Type of message, select <b>MILESTONE_PLUGIN</b> for Tattile Vega Plugin. |
| Server Name / IP      | The IP Address of Milestone XProtect Management Client                   |
| Server Port           | The TCP/IP port, set to <b>9090</b>                                      |
| Event Name            | The name of event registered in XProtect Management Client               |
| Conditional execution | Set condition to send the event, set Always                              |
|                       |                                                                          |

 Table 11 - List of elements TCP Message on OCR Read web page

| EE           | VEGA.                    | Automatic Number Plate Reader               |
|--------------|--------------------------|---------------------------------------------|
|              | TCP Message on Syste     | m Diagnostic                                |
| Plate Reader |                          |                                             |
| System       | Enable                   | YES •                                       |
|              | Message format           | MILESTONE_PLUGIN ·                          |
|              | Server name/IP           | 172.25.6.12                                 |
|              | Server Port              | 9090                                        |
|              | Event Name               | VegaEven                                    |
|              | Conditional<br>execution | ALWAYS •                                    |
|              | Buffering on SD          | NO •                                        |
|              | (*): only for OCR        | Read or Not Read, pixelate ctx image region |
|              |                          | Reset Apply                                 |
|              |                          | Previous Page                               |
|              | Figure 33                | P-Vega camera System Diagnostic web page    |

5. In order to send Diagnostic metadata each interval time, for example each one minute, navigate to System Vega web page and click Configuration:

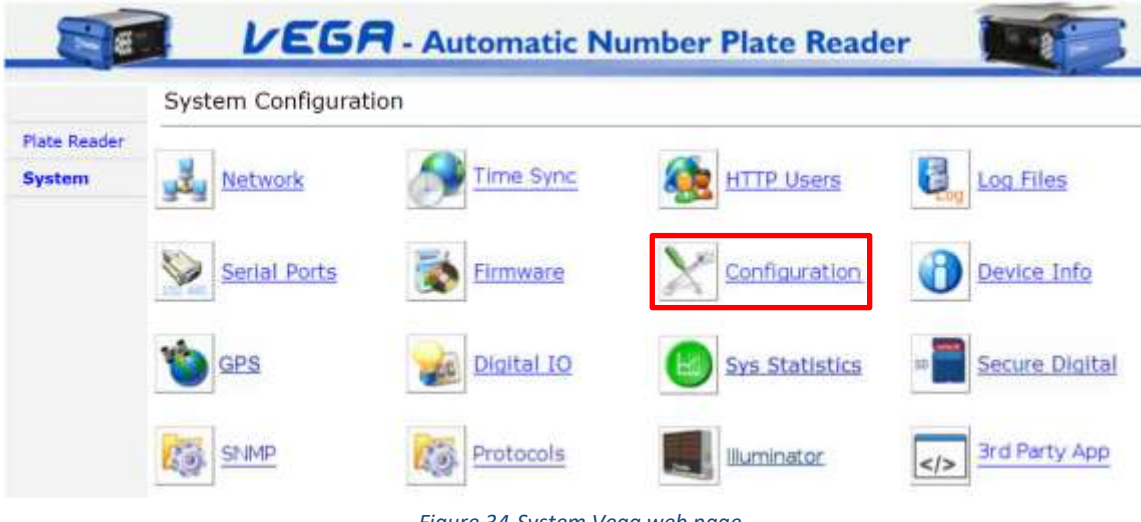

Figure 34-System Vega web page

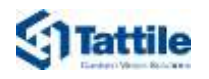

6. The Diagnostic page, enable the user to set a lot of parameters, in which the field "Message repeat time [min]" allow to set the interval time to send diagnostic messages:

| Configuration             |                                                                            |
|---------------------------|----------------------------------------------------------------------------|
| Installation paramete     | rs                                                                         |
| Current angles (°)        | Tilt: 13.7 Roll: -1.0 Help                                                 |
| Installation angles (°)   | Tilt: 20.0 Roll: 0.0                                                       |
|                           | Road inclination: 0.0                                                      |
| Camera height (cm)        | Titt angles: positive downwards<br>fiell angles: positive clockwise<br>600 |
| Working limits            |                                                                            |
| Temperature range (°C)    | Min: -10 Max: 75                                                           |
| Humidity range (% rel)    | Min: 0 Max: 40                                                             |
| Current range (mA)        | Min: 300 Max: 1100                                                         |
| Voltage range (mV)        | Min: 21600 Max: 26400                                                      |
| Context Optical Density   | Th1: 40 Th2: 45                                                            |
| Tilt range (°)            | +/- 10.0                                                                   |
| Roll range (°)            | +/- 15.0                                                                   |
| Max consecutive No-Plate  | 200                                                                        |
| Diagnostic message h      | andling                                                                    |
| Message repeat time [min  | 1 (set to "0" for no alarm repetition)                                     |
| Generate warning messag   | YES V                                                                      |
| Generate end of alarm me  | asages: YES V                                                              |
| Generate periodic messag  | NO V                                                                       |
| Manage configuration stat | NO V                                                                       |
| Optional diagnostic fi    | elds                                                                       |
| Context Optical Density:  | NO V                                                                       |
| Buffering Partition:      | NO 🔻                                                                       |

Figure 35-Diagnostic Vega web page

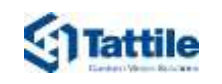

### 5.3 Configuring Vega Camera to send MatchList\_A/B metadata

In order to configure Vega camera to send MatchList\_A or MatchList\_B metadata, when is recognized a licence plate number that match with Checklist A or Checklist B respectively, is necessary follow the next steps:

- 1. Open the Vega Web Page
- 2. In the main page select "Event/Action"

| Context 🔛 Plate Reader |
|------------------------|
| t Events Actions       |
| alt 🛃 Statistics       |
|                        |

Figure 36-Main page Vega camera

- 3. In the matrix "Event/Action" select the elements:
  - Template Message/Match On List A
  - Template Message/Match On List B

| Plate Reader |                       |                      |                |              |                   |                |                     |                        |                  |                  |              |               |
|--------------|-----------------------|----------------------|----------------|--------------|-------------------|----------------|---------------------|------------------------|------------------|------------------|--------------|---------------|
| System       | Actions /<br>Events   | Send<br>Image<br>FTP | Save DB<br>FTP | Pulse<br>Out | Com485<br>Message | TCP<br>Message | Template<br>Message | Send<br>Image<br>FTP 2 | Save DB<br>FTP 2 | TCP<br>Message 2 | SD<br>Saving | Save DB<br>SD |
|              | Ocr Read              | 1                    | 0              | 0            | 0                 | 0              | 0                   | 0                      | 0                | 0                | Ò            | 0             |
|              | Ocr Not<br>Read       | 0                    | 0              | 0            | 0                 | 0              | 0                   | 0                      | 0                | 0                | 0            | 0             |
|              | Ocr No<br>Plate       | 0                    | 0              | 0            | 0                 | 0              | 0                   | 0                      | 0                | 0                | 0            | 0             |
|              | Match On<br>List A    | 0                    | 0              | 0            | 0                 | 0              | 0                   | 0                      | 0                | 0                | 0            | 0             |
|              | No Match<br>On List A | 0                    | 0              | 0            | 0                 | 0              | 0                   | 0                      | 0                | 0                | 0            | 0             |
|              | Match On<br>List B    | 0                    | 0              | 0            | 0                 | 0              | 0                   | 0                      | 0                | 0                | 0            | 0             |
|              | No Match<br>On List B | 0                    | 0              | 0            | 0                 | 8              | 0                   | 0                      | 0                | 0                | 0            | 0             |
|              | Start<br>Trigger      | _                    |                | 0            |                   |                |                     |                        |                  |                  |              |               |
|              | Stop<br>Trigger       |                      |                | 0            |                   |                |                     |                        |                  |                  |              |               |
|              | System<br>Diagnostic  |                      | 0              | 0            | 0                 | 0              |                     |                        | 0                | 0                |              |               |
|              | Changed<br>Input      |                      | 0              |              |                   | 0              |                     |                        | 0                | 0                |              |               |

Figure 37- Vega camera Event Action web page

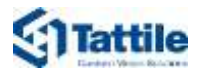

The main fields to be set in the Template Message page are the following:

| Element          | Description                                            |
|------------------|--------------------------------------------------------|
| Enable           | Enable the message                                     |
| Server Name / IP | The IP Address of Milestone XProtect Management Client |
| Server Port      | The TCP/IP port, set to <b>9090</b>                    |
| Protocol         | TCP_RAW                                                |

Table 12 - List of elements TCP Message on OCR Read web page

Template Message on Match On List A

| Enable                  | YES •            |      |
|-------------------------|------------------|------|
| Server name/IP          | 172.25.6.12      |      |
| Server Port             | 9090             |      |
| Protocol                | TCP_RAW •        |      |
| Reuse Connection        | NO *             |      |
| Jpeg Quality            | 75               |      |
| Crop Image(*)           | DISABLED .       |      |
| Context Jpeg<br>Quality | 75               |      |
| Resize Ctx Image        | DISABLED *       |      |
| Text Position           | TOP_LEFT .       |      |
| Text Dimension          | 1X •             |      |
| Text Options            | NONE *           |      |
| Text Value              | %PLATE%DATE%TIME | HELP |
| Buffering on SD         | NO ·             |      |
| Template                | Upload Page      |      |
|                         |                  |      |
|                         | Reset Apply      |      |
|                         | Previous Page    |      |

Figure 38-Template Message on Match On List A

4. If the template for metadata MatchList\_A or MatchList\_B is not present, upload it by clicking the "Upload Page" hyperlink:

| Enable                   | VES .            |      |
|--------------------------|------------------|------|
| Ennine<br>Ennine name/IP | 172.05.8.13      |      |
| Server narmeyer          | 0000             |      |
| Protocol                 | TCP RAW Y        |      |
| Reuse Connection         | NO .             |      |
| Jpeg Quality             | 75               |      |
| Crop Image(*)            | DISABLED .       |      |
| Context Jpeg<br>Quality  | 75               |      |
| Resize Ctx Image         | DISABLED •       |      |
| Text Position            | TOP_LEFT .       |      |
| Text Dimension           | 1X *             |      |
| Text Options             | NONE *           |      |
| Text Value               | %PLATE%DATE%TIME | HELP |
| Buffering on SD          | NO .*            |      |
| Template                 | Upload Page      |      |
| 10.5 150.057             |                  |      |
|                          | Reset Apply      |      |

Figure 39-Template Message on Match On List A

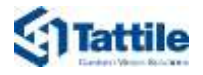

5. Upload the template "MatchList\_A" or "MatchList\_B", by clicking "Browse..." button

| Temp | olate Message             |                                        |                                            |                             |
|------|---------------------------|----------------------------------------|--------------------------------------------|-----------------------------|
|      | Upload a template file to | e sent on events. If the corresponding | action is selected the file will be sent v | with the user provided tags |
|      | substituted               |                                        |                                            |                             |

Figure 40-Template Upload web page

6. Select the template: "Template\_Milestone\_MatchListA" or "Template\_Milestone\_MatchListB" And click "Open" button:

| 9                         |        |       | Choose F         | ile to Upload |      |                    |       | ×    |
|---------------------------|--------|-------|------------------|---------------|------|--------------------|-------|------|
| 🕣 🕤 • 🕆 膨                 | ▶ Ter  | nplat | es               | ~ C           | Sear | ch Templates       |       | p    |
| Organize * Nev            | w fold | er    |                  |               |      | 11                 | •     | 0    |
| 🔆 Favorites               | -      | 1     | lame             | *             |      | Date modi          | fied  | Typ  |
| E Desktop                 | -      |       | Template Milesto | ne MatchListA |      | 02/04/202          | Te    |      |
| Downloads<br>Scent places |        |       | Template_Milesto | ne_MatchListB |      | 0 14:33            | Te    |      |
| this Df                   | ~      | <     |                  | m             |      |                    |       | >    |
| File name:                |        |       |                  | 3             | ~ C  | ustom Files (*.txt | )     | ~    |
|                           |        |       |                  |               | Г    | Open               | Cance | 10 Î |

Figure 41-Choose File to upload

7. The template is selected but not yet loaded to camera. To be update the template click "Upload Template" button:

| emp | olate Message                                                  |                             |                                                      |         |
|-----|----------------------------------------------------------------|-----------------------------|------------------------------------------------------|---------|
|     | Upload a template file to be sent on events. Is<br>substituted | the corresponding action is | selected the file will be sent with the user provide | ed tags |
|     |                                                                |                             |                                                      |         |

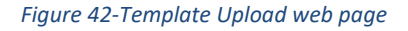

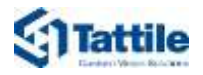

8. The message below, advise that the template is now available:

Template is now available

**Previous Page** 

Figure 43-Advise message page

9. The green led advise the user that the template loaded is valid:

 Template Upload

 Template Message

 Upload a template file to be sent on events. If the corresponding action is selected the file will be sent with the user provided togs whethmad

 Image: the to be sent on events. If the corresponding action is selected the file will be sent with the user provided togs whethmad

 Image: the top of the top of top of the top of the t

Figure 44-Template Upload web page

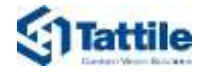

#### 5.3.1 Template MatchList\_A

The template MatchList\_A is the following:

```
xml version="1.0" encoding="utf-8"
<AnalyticsEvent xmlns:i="http://www.w3.org/2001/XMLSchema-instance"</pre>
                xmlns="urn:milestone-systems">
         <EventHeader>
                <ID>0000000-0000-0000-00000000000000000</ID>
                <Timestamp>${YEAR}-${MONTH}-${DAY}T${HOUR}:${MIN}:${SEC}Z</Timestamp>
                <Type>LprEvent</Type>
                <Message>MatchList A</Message>
                <CustomTag>TagFromXML</CustomTag>
                <Source>
                        <!-- Insert camera IP -->
                        <Name>172.25.85.22</Name>
                </Source>
         </EventHeader>
         <Description>Match on List A</Description>
         <Location>-</Location>
         <!-- Overlay data. -->
  <ObjectList>
    <Object>
      <Name>LicencePlate</Name>
      <Value>${PLATE STRING}</Value>
      <AlarmTrigger>true</AlarmTrigger>
    </Object>
  </ObjectList>
         <SnapshotList>
                <Snapshot>
                       <TimeOffset>0</TimeOffset>
                       <Image>${IMAGE_OCR}</Image>
                </Snapshot>
         </SnapshotList>
         <Vendor>
                <Name>Tattile SRL</Name>
                <CustomData>
        <IMAGE_CTX>${IMAGE_CTX}</IMAGE_CTX>
        <EVENT DESC>${EVENT DESC}</EVENT DESC>
        <DATE>$ { DATE } </DATE>
        <TIME>${TIME}</TIME>
        <UTC_DATE>${UTC_DATE}</UTC_DATE>
<UTC_TIME>${UTC_TIME}</UTC_TIME>
        <plate_string>${plate_string}</plate_string>
        <PLATE_COUNTRY>${PLATE_COUNTRY}</PLATE_COUNTRY>
<PLATE_REGION>${PLATE_REGION}</PLATE_REGION>
        <CLASS STRING>${CLASS STRING}</CLASS STRING>
        <SITE ADDRESS>${SITE ADDRESS}</SITE_ADDRESS>
        <LATITUDE_STRING>${LATITUDE_STRING}</LATITUDE_STRING>
        <LONGITUDE STRING>${LONGITUDE STRING}</LONGITUDE STRING>
        <PLATE COLOR STRING>${PLATE COLOR STRING}</PLATE COLOR STRING>
        <vehicle_color_string>${vehicle_color_string}</vehicle_color_string>
        <vehicle_Model_string>${vehicle_model_string}</vehicle_model_string>
        <DIAG_STATUS>${DIAG_STATUS}</DIAG_STATUS>
        <DIAG STRING>${DIAG STRING}</DIAG STRING>
                </CustomData>
         </Vendor>
</AnalyticsEvent>
```

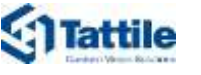

#### 5.3.2 Template MatchList\_B

The template MatchList\_B is the following:

```
?xml version="1.0" encoding="utf-8"
<AnalyticsEvent xmlns:i="http://www.w3.org/2001/XMLSchema-instance" xmlns="urn:milestone-</pre>
         systems">
         <EventHeader>
                <ID>0000000-0000-0000-0000-000000000000</ID>
    <Timestamp>${YEAR}-${MONTH}-${DAY}T${HOUR}:${MIN}:${SEC}Z</Timestamp>
                <Type>LprEvent</Type>
                <Message>MatchList B</Message>
                <CustomTag>TagFromXML</CustomTag>
                <Source>
                         <!-- Insert camera IP -->
                        <Name>172.25.85.22</Name>
                </Source>
         </EventHeader>
         <Description>Match on List B</Description>
         <Location>-</Location>
         <!-- Overlay data. -->
  <ObjectList>
    <Object>
      <Name>LicencePlate</Name>
      <Value>${PLATE STRING}</Value>
      <AlarmTrigger>true</AlarmTrigger>
    </Object>
  </ObjectList>
         <SnapshotList>
                <Snapshot>
                        <TimeOffset>0</TimeOffset>
                        <Image>${IMAGE OCR}</Image>
                </Snapshot>
         </SnapshotList>
         <Vendor>
                <Name>Tattile SRL</Name>
                <CustomData>
                        <! [CDATA[
        <IMAGE CTX>${IMAGE CTX}</IMAGE CTX>
        <TIME>${TIME}</TIME>
        <UTC_DATE>${UTC_DATE}</UTC_DATE>
<UTC_TIME>${UTC_TIME}</UTC_TIME>
        <PLATE_STRING>${PLATE_STRING}</PLATE_STRING>
        <PLATE_COUNTRY>${PLATE_COUNTRY}</plate_COUNTRY>
        <PLATE_REGION>${PLATE_REGION}</PLATE_REGION>
        <SPEED>${SPEED}</speed>
        <CLASS STRING>${CLASS STRING}</CLASS STRING>
        <SITE_ADDRESS>${SITE_ADDRESS}</SITE_ADDRESS>
<LATITUDE_STRING>${LATITUDE_STRING}</LATITUDE_STRING>
        <LONGITUDE STRING>${LONGITUDE STRING}</LONGITUDE STRING>
        <PLATE COLOR STRING>${PLATE COLOR STRING}</PLATE COLOR STRING>
        <VEHICLE_COLOR_STRING>${VEHICLE_COLOR_STRING}</VEHICLE_COLOR_STRING>
<VEHICLE_BRAND_STRING>${VEHICLE_BRAND_STRING}</Pre>
        <VEHICLE MODEL STRING>${VEHICLE MODEL STRING}/VEHICLE MODEL STRING>
        <DIAG STATUS>${DIAG STATUS}</DIAG STATUS>
        <DIAG_STRING>${DIAG_STRING}</DIAG_STRING>
                </CustomData>
         </Vendor>
</AnalyticsEvent>
```

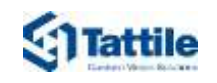

## 6 Configuring XProtect Management Client

Open the XProtect Management Client and authenticate to the system.

#### 6.1 Adding Vega cameras to Milestone VMS

Create a hardware object linked to a generic "Universal Driver" (channel 1):

- In the window "Site Navigation", click the label "Servers" and select the label "Recording Servers".
- Right-click to the name of the server choose and select the menu item "Add Hardware"

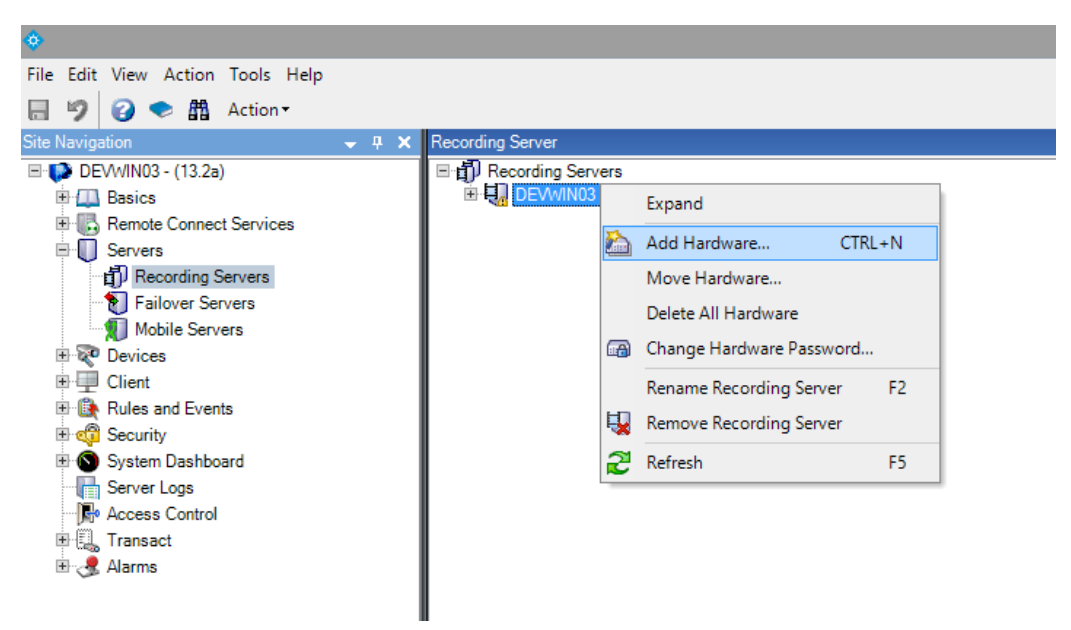

Figure 45 - Milestone XProtect Management "Recording Server"

Now the system shows a wizard to configure a new hardware, follow step by step the instructions:

• Select the hardware detection method "manual"

|                          | Add Hardware                                                                                                    |
|--------------------------|----------------------------------------------------------------------------------------------------|
|                          | Add Hardware                                                                                                    |
| $   \langle X   \rangle$ | This wizard helps you detect and set up herdware.                                                                  |
|                          | Hardware detection method:                                                                                         |
|                          | <ul> <li>Epises (eccemended)<br/>Automatically detects handware on the recording server's local network</li> </ul> |
|                          | <ul> <li>Address range scanning<br/>Scare defined network address ranges and detects hardware models</li> </ul>    |
|                          | Manual<br>Detects hardware models for manually entered IP addresses and host names                                 |
| milestone                | Renote connect hardware<br>Add hardware connected via a renote connect server                                      |
| Help                     | < Back Net = Cancel                                                                                                |

Figure 46 - Milestone XProtect Management Wizard detection step

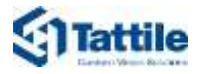

\_ 0

• In the authentication step, keep the following setting and click on "Next":

| Element   | Description |
|-----------|-------------|
| User Name | "admin"     |
| Password  | "admin"     |

Table 13 - Authentication Add Hardware

| Specif   | milestone         |            |            |
|----------|-------------------|------------|------------|
| Include  | User Name         | Password   | Add        |
| <b>v</b> | (Factory Default) |            | Remove     |
|          |                   |            |            |
|          | Help              | < Back Net | d > Cancel |

Figure 47 - Milestone XProtect Management Wizard authentication step

• In the driver step, keep default settings and click on "Next":

| The more drivers selected, the slower the scanning.                                                                                                    |     | rolisitore |
|----------------------------------------------------------------------------------------------------|-----|------------|
| - 🗹 Harwha                                                                                                    | (e) | Select All |
| E er infenova                                                                                                    |     | Clear All  |
| . ₩ CEve                                                                                                    |     |            |
| E State States and States and Sta |     |            |
| W Miestone                                                                                                    |     |            |
| Mabatix                                                                                                    |     |            |
| E CN/VIF                                                                                                    |     |            |
| Panaporac                                                                                                    |     |            |
|                                                                                                    | =   |            |
| Pelco                                                                                                    |     |            |
| v Pelco<br>V Sensung<br>V Sony                                                                                                    |     |            |
| r ge Pelco<br>I ge Sansung<br>I ge Sony<br>I Universal                                                                                                    |     |            |
| e ge Pelico<br>I Sarroung<br>I Sony<br>© Universal<br>Drivenal 1 channel driver                                                                                                    |     |            |
| <ul> <li>✓ Police</li> <li>✓ Sensing</li> <li>✓ Sony</li> <li>✓ Universal</li> <li>✓ Universal 1 channel driver</li> <li>✓ Universal 1 channels driver</li> <li>✓ Universal 5 channels driver</li> </ul>                                                                                                    |     |            |

Figure 48 - Milestone XProtect Management Wizard driver step

• In the information step, set the following data and click next to try the connection:

| Element        | Description                         |
|----------------|-------------------------------------|
| Address        | IP Address of Tattile camera        |
| Port           | Set to 80.                          |
| Hardware model | Set to "Universal 1 channel driver" |
|                | Table 14 driver fields              |

Table 14 - driver fields

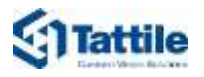

|          |                                                                                              | Add        | Hardware                   | _ <b>D</b> X |
|----------|----------------------------------------------------------------------------------------------|------------|----------------------------|--------------|
| Wa<br>On | it while your hardware is being detected.<br>ce detection has completed, select which hardwa | re to add. |                            | milestone    |
| Detec    | ted hardware:                                                                                |            |                            | Stop         |
| Add      | Address                                                                                      | Port       | Hardware model             | Status       |
| ~        | 172.25.85.3                                                                                  | 80         | Universal 1 channel driver | Success      |
|          |                                                                                              |            |                            |              |
| V Sł     | now hardware running on other recording servers                                              |            |                            |              |
|          | Help                                                                                         |            | < Back Next >              | Cancel       |

Figure 49 - Milestone XProtect Management Wizard information step

• In the template step, select the "[Hardware model]([Address])" in the Hardware name

| ardware name template.              |             |         | Devic         | e name templater;          |                |          |
|-------------------------------------|-------------|---------|---------------|----------------------------|----------------|----------|
| tardware model] ([Address])         |             |         | ✓ Defac       | a i i                      |                | 5        |
| 🗹 Hardware 🛛 📝 Camera               | 🗌 Maraphane |         | Speaker       | 🗌 Metadata                 | 🗆 hput         | 🗌 Öutput |
| Hardware to Add                     |             | Enabled | Narrie        |                            |                |          |
| niversal 1 channel driver - 172.25. | 85.3        |         |               |                            |                |          |
| Hardware:                           |             | 1       | Universal 1 c | hannel driver (172.25.85.3 | ¢              |          |
| Camera port 1:                      |             | 1       | Universal 1.5 | hannel driver (172.25.15.1 | Carrent 1      |          |
| P Morophone part 1:                 |             |         | Universal 1 c | hannel driver (172,25,85.3 | · Microphone 1 |          |

Figure 50 - Milestone XProtect Management Wizard template step

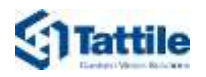

• In the group step, select the group for the camera "Default camera group"

|                                                                                                  | Add Hardware                                          |                          |  |  |  |
|--------------------------------------------------------------------------------------------------|-------------------------------------------------------|--------------------------|--|--|--|
| Select a default group for all devices types.<br>Alternatively, select device group individually | / for each device.                                    | milestone                |  |  |  |
| Default camera group:                                                                            | Devices                                               | Add to Group             |  |  |  |
| No group selected                                                                                | Cameras                                               |                          |  |  |  |
| Default microphone group:                                                                        | 🖘 Universal 1 channel driver (172.25.85.3) - Camera 1 | Default camera group 🗸 🗸 |  |  |  |
| No group selected                                                                                |                                                       |                          |  |  |  |
| Default speaker group:                                                                           |                                                       |                          |  |  |  |
| No group selected                                                                                |                                                       |                          |  |  |  |
| Default metadata group:                                                                          |                                                       |                          |  |  |  |
| No group selected                                                                                |                                                       |                          |  |  |  |
| Default input group:                                                                             |                                                       |                          |  |  |  |
| No group selected                                                                                |                                                       |                          |  |  |  |
| Default output group:                                                                            |                                                       |                          |  |  |  |
| No group selected                                                                                |                                                       |                          |  |  |  |
|                                                                                                  |                                                       |                          |  |  |  |
| Help                                                                                             | < Back Finis                                          | sh Cancel                |  |  |  |

Figure 51 - Milestone XProtect Management Wizard group step

At the end of the wizard, the camera is visible in the list of recording servers.

|   | Recording Server                             |
|---|----------------------------------------------|
| 1 | 🖃 🗊 Recording Servers                        |
|   |                                              |
|   | Tattile F01761 (172.25.83.26)                |
|   | Tattile F01761 (172.25.85.3)                 |
|   | Tattile F01761 (172.25.85.6)                 |
|   | Tattile F01761 (172.25.85.151)               |
|   | Tattile F01761 (172.25.86.1)                 |
|   | Tattile F01765 (172.25.85.180)               |
|   | Tattile F01765 (172.25.100.253)              |
|   | Tattile F01766 (172.25.81.101)               |
|   | 🗈 🚃 Universal 1 channel driver (172.25.85.2) |
|   | 🗈 🚃 Universal 1 channel driver (172.25.85.3) |
|   |                                              |

Figure 52 - Recording server List

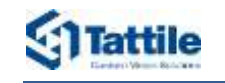

#### 6.2 Configuring Milestone Analytics Events

Tattile's Vega plugin is based on Milestone Analytics Event consequently, is necessary enable Analytics Events in Milestone XProtect Management Client, following the next steps:

10. Select the menu "Tools" and the label "Options".

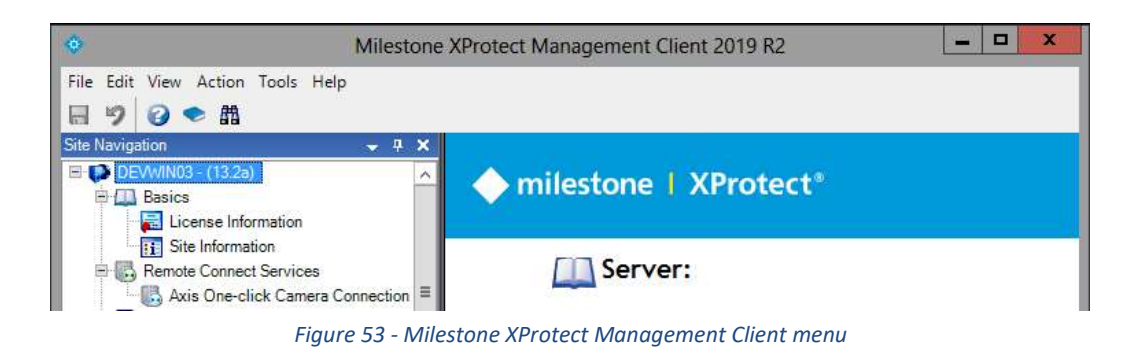

11. Select the tab "Analytics Events" and set the following fields:

| Element | Description                                                                                              |
|---------|----------------------------------------------------------------------------------------------------|
| Enable  | Enable the server upon receipt of the Analytics events                                                   |
| Port    | Set the port to 9090. This is the same port that must be set in the camera configuration, see chapter 5. |

Table 15 - List of elements Analytics Events on option window

|                         |                  | Options            |                   |                |   |
|-------------------------|------------------|--------------------|-------------------|----------------|---|
| Access Control Settings | Analysics Events | Customer Dashboard | Alarms and Events | Generic Events | • |
| Finabled                |                  |                    |                   |                |   |
| Port:                   |                  |                    |                   |                |   |
| 9090                    |                  |                    |                   |                |   |
| Security                |                  |                    |                   |                |   |
| Events allowed from:    |                  |                    |                   |                |   |
| Al network addresse     |                  |                    |                   |                |   |
| O Specified network as  | idresses:        |                    |                   |                |   |
| Address                 |                  |                    |                   |                |   |
| •                       |                  |                    |                   |                |   |
| burnet                  |                  |                    |                   |                |   |
| angoin.                 |                  |                    |                   |                |   |
|                         |                  |                    |                   |                |   |
|                         |                  |                    |                   |                |   |
|                         |                  |                    |                   |                |   |
|                         |                  |                    |                   |                |   |
|                         |                  |                    |                   |                |   |
|                         |                  |                    |                   |                |   |
|                         |                  |                    |                   |                |   |
|                         |                  |                    |                   |                |   |
|                         |                  |                    |                   |                |   |

Figure 54 - Milestone XProtect Management Option window

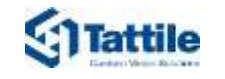

#### 6.3 Adding VegaEvent

LPR and Diagnostic metadata sent by Vega Camera, are both "Analytics Event" of type "VegaEvent". In order to receive in XProtect Management Client the "VegaEvent", is necessary create a new "Analytics Events" named "VegaEvent" following the next steps:

- In the window "Site Navigation", click the label "Rules and Events" and right click to the subelement "Analytics Events", choose "Add New" menu item.
- In the window "Properties" insert the name "VegaEvent" and save.

| *                                                                                                    |                      |                                  |
|----------------------------------------------------------------------------------------------------|----------------------|----------------------------------|
| File Edit View Action Tools Help                                                                                                    |                      |                                  |
| 🗏 🔊 🙆 🌨 🖽                                                                                                    |                      |                                  |
| Site Navigation                                                                                                    | Analytics Events 🚽 🖵 | Properties                       |
| DEVVIN03 - (13.2a)     Basics     Basics     Remote Connect Services     Servers     Devices     Client     Rules and Events     Rules     Sorrer Forlies     Votification Profiles     Viser-defined Events     Add New     Generic Events     Add New     System Dashboard     System Dashboard     Sever Logs     Access Control     Alarms     Alarm Definitions     Alarm Definitions     Sound Settings     Sound Settings | CTRL+N<br>F5         | Name:<br>VegaEvent  Description: |

Figure 55 - Milestone XProtect Management "Analytics Events"

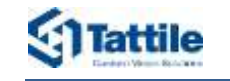

#### 6.4 Adding Vega alarm

In order to send **LPR** and **Diagnostic** metadata from the server XProtect Management Client (in which are archived) to the client XProtect Smart Client, is necessary adding an alarm named "Vega alarm" in the XProtect Management Client as described below:

• In the window "Site Navigation", click the label "Alarms" and right click to the sub-element "Alarm Definition", choose "Add New" menu item.

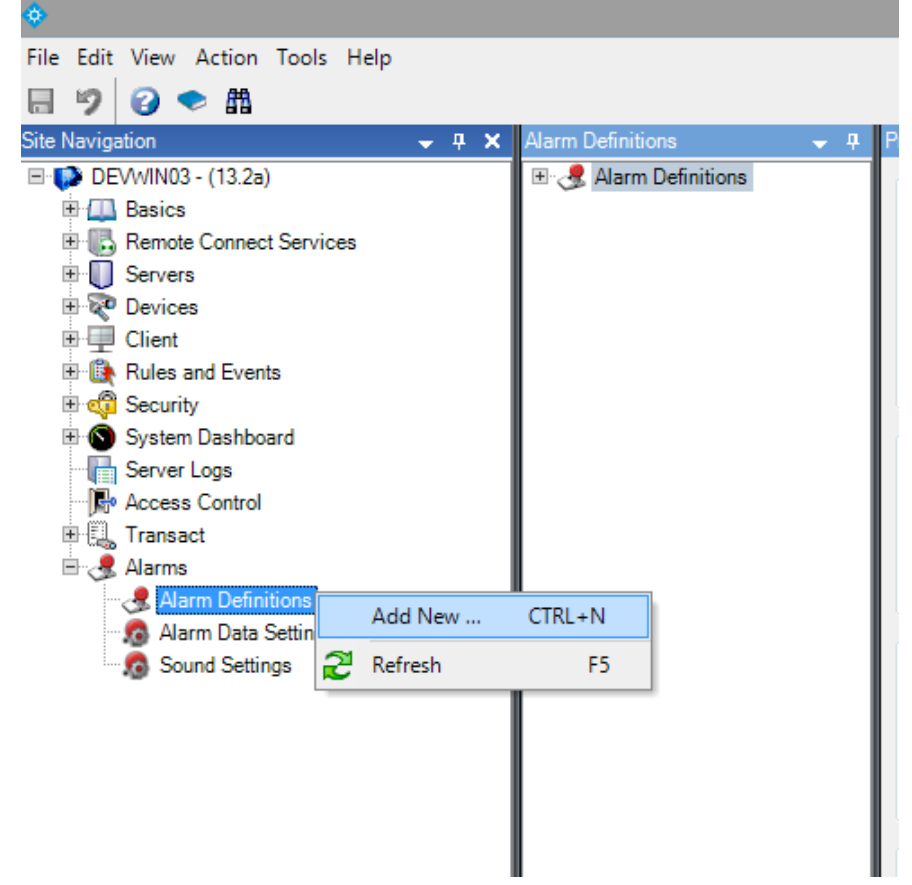

Figure 56 - Milestone XProtect Management "Alarms"

• Compile the new alarm:

| Element                               | Description                                          |
|---------------------------------------|------------------------------------------------------|
| Enable                                | Checked                                              |
| Name                                  | Set "Vega alarm"                                     |
| Triggering event                      | Choose "Analytics Events" and "Vega Events"          |
| Source                                | Choose "Universal 1 channel driver", see chapter 6.1 |
| Activation period                     | Choose "Time profile" and "always"                   |
| Operator action required              | Choose "1 minute" for "Time Init"                    |
| Related Camera                        | Choose "Universal 1 channel driver", see chapter 6.1 |
| Initial alarm priority                | Choose "High"                                        |
| Alarm assegnable by<br>Administrators | Enable                                               |

Table 16 - Alarm fields

| গ্র | Tattile                    |
|-----|----------------------------|
|     | Genters Version Bolicitore |

| arm Definitions 🚽  | Properties                         |                                                     | 2        |
|--------------------|------------------------------------|-----------------------------------------------------|----------|
| Alerre Definitions | Aam definition                     |                                                     |          |
| Jega alarm         | Enable:                            | ×                                                   |          |
|                    | Name:                              | Vega alam                                           |          |
|                    | Instauritions                      |                                                     |          |
|                    |                                    |                                                     | -        |
|                    |                                    |                                                     | <u>×</u> |
|                    | Trigger                            |                                                     |          |
|                    | Triggering event:                  | Analytics Events                                    | Ý        |
|                    |                                    | VegaEvent                                           | ×        |
|                    | Sources:                           | Universal 1 channel driver (172.25.85.2) - Camera 1 | Select   |
|                    | Activation period                  |                                                     |          |
|                    | Time profile:                      | Always                                              | v        |
|                    | O Event based                      | Stat                                                | Select   |
|                    |                                    | Sea.                                                | caling   |
|                    | Oversites active ran and           |                                                     |          |
|                    | Time int                           | 1 minute                                            | 01       |
|                    | C                                  | 1.10.000                                            | Patent   |
|                    | evens organis.                     |                                                     | 3000     |
|                    | Other                              |                                                     | 1        |
|                    | Related cameras:                   | Universal 1 channel driver (172.25.85.2) - Camera 1 | Select   |
|                    | Related map :                      |                                                     | ~        |
|                    | Initial alarm owner:               |                                                     | v        |
|                    | Initial slarm prostly:             | Hgh                                                 | ~        |
|                    | Alarm category:                    |                                                     |          |
|                    | Events biggered by alarm           |                                                     | Select   |
|                    | Autoritiene Weeter                 |                                                     |          |
|                    | Aarm assignable to Administrators: | 8                                                   |          |

Figure 57 - Milestone XProtect Management Add Alarm window

Figure 23: Milestone XProtect Management Add Alarm window

Priorities

• In the window "Site Navigation", click the label "Alarms" and select the sub-element "Alarm Data Settings" and set the properties like show in the picture below:

|   | Induco  |        |       |              |  |  |
|---|---------|--------|-------|--------------|--|--|
|   | Level 🔺 | Name   | Sound | Repeat sound |  |  |
| • | 1       | High   | ×     |              |  |  |
|   | 2       | Medium | ×     |              |  |  |
|   | 3       | Low    | ×     |              |  |  |
|   |         |        | ×     |              |  |  |

| State | s       |             |
|-------|---------|-------------|
|       | Level 🔺 | Name        |
|       | 1       | New         |
|       | 4       | In progress |
|       | 9       | On hold     |
|       | 11      | Closed      |
| **    |         |             |

Figure 58 - Milestone XProtect Management Alarm Data Settings

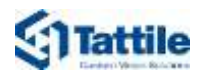

 Move to the tab "Alarm List Configuration" and set the properties like show in the picture below:

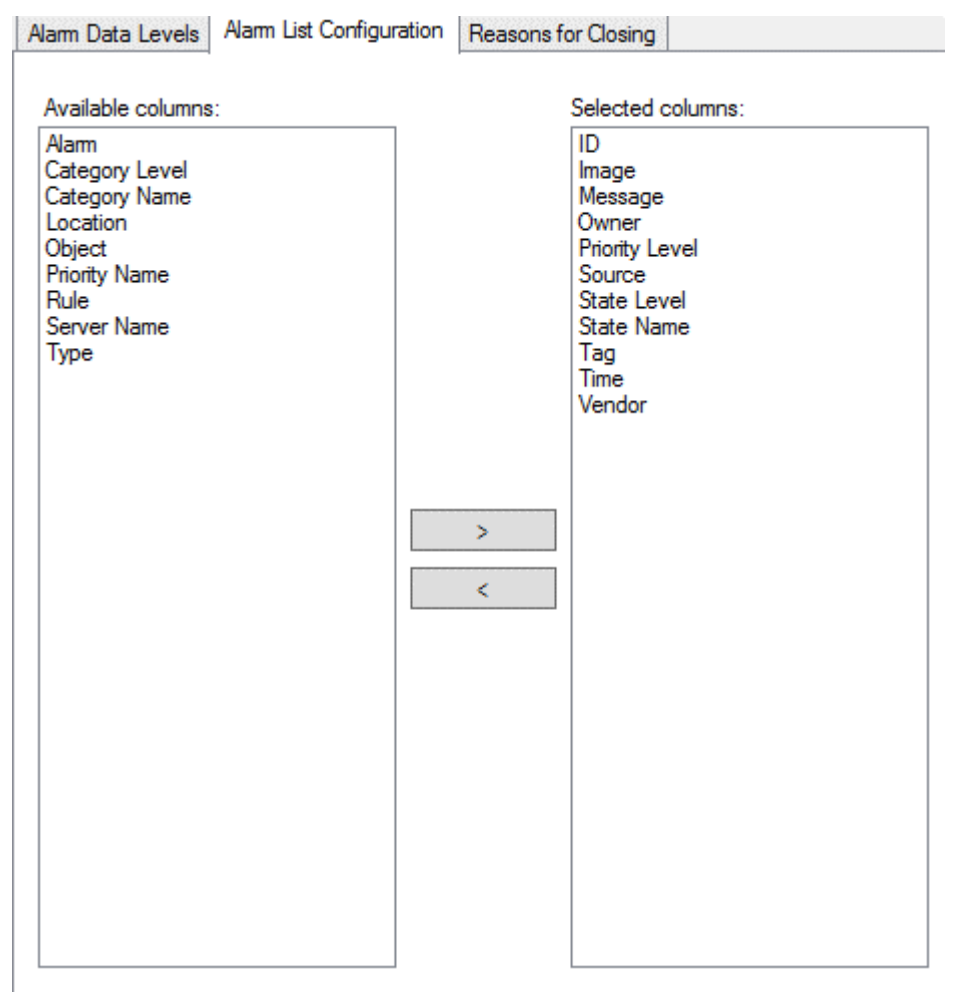

Figure 59 - Milestone XProtect Management Alarm List Configuration

• Move to the tab "Reasons for Closing" and disable the reasons.

| Con      | figurat | ion       |                          |                     |  |
|----------|---------|-----------|--------------------------|---------------------|--|
| Ala      | arm Da  | ta Levels | Alarm List Configuration | Reasons for Closing |  |
| En<br>De | able [  | asons:    |                          |                     |  |
|          |         | Reason    |                          |                     |  |
| •        |         |           |                          |                     |  |
|          |         |           |                          |                     |  |
|          |         |           |                          |                     |  |
|          |         |           |                          |                     |  |

Figure 60 - Milestone XProtect Management Reason for Closing

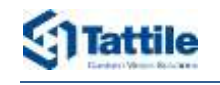

### 6.5 Adding MatchList\_A/B Event

In order to receive in XProtect Management Client the events **MatchList\_A** and **MatchList\_B**, is necessary create in XPortect Management Client two "Analytics Events" named respectively **MatchList\_A** and **MatchList\_B**, following the next steps:

- 1. In the window "Site Navigation", click the label "Rules and Events" and right click to the subelement "Analytics Events", choose "Add New" menu item.
- 2. In the window "Properties" insert the events named:
  - "MatchList\_A" and save.
  - "MatchList\_B" and save.

| ©                                                                                                    |                                                |                                       |
|----------------------------------------------------------------------------------------------------|------------------------------------------------|---------------------------------------|
| File Edit View Action Tools Help                                                                                                    |                                                |                                       |
| 🖶 🤊 😵 🕿                                                                                                    |                                                |                                       |
| Site Navigation 🐱 🤋 🗙                                                                                                    | Analytics Events 🔷 🧶                           | Properties                            |
| DEVVIIN03 - (13.2a)  DEVVIIN03 - (13.2a)  Devices  Devices  Devices  Devices  Rules and Events  Rules  Time Profiles  User-defined Events  Analytics Events  Devices  Devices Devices Devices Devic | Analytics Events<br>MatchList_A<br>MatchList_B | Name:<br>[MatchList_B<br>Description: |
| Generic Events                                                                                                    | F5                                             |                                       |
| System Dashboard     Server Logs     Access Control     Transact     Alarms     Alarms     Alarm Definitions     Alarm Data Settings     Sound Settings                                                                                                    |                                                |                                       |

Figure 61 - Milestone XProtect Management "Analytics Events"

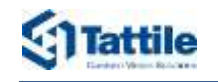

### 6.6 Adding MatchList\_A/B alarm

In order to send **MatchList\_A** and **MatchList\_B** metadata from the server XProtect Management Client (in which are archived) to the client XProtect Smart Client, is necessary adding two alarm named "Match\_List\_A\_Alarm" and "Match\_List\_B\_Alarm" in the XProtect Management Client as described below:

1. In the window "Site Navigation", click the label "Alarms" and right click to the sub-element "Alarm Definition", choose "Add New" menu item.

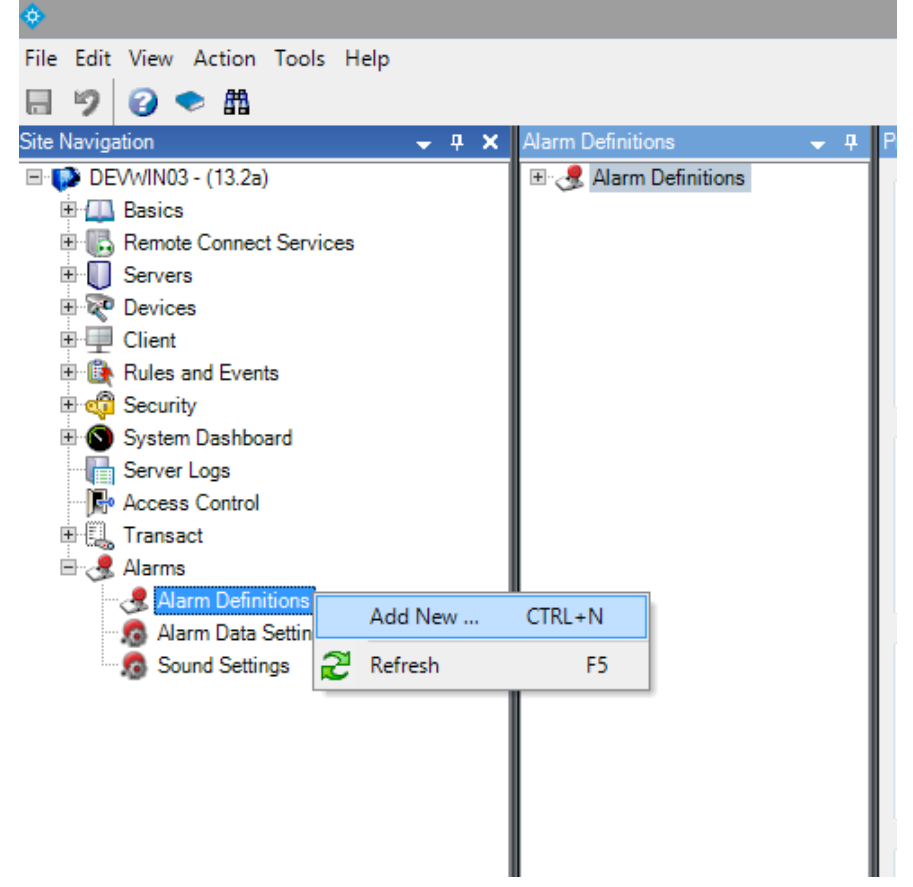

Figure 62 - Milestone XProtect Management "Alarms"

|                                       | -                                                            |
|---------------------------------------|--------------------------------------------------------------|
| Element                               | Description                                                  |
| Enable                                | Checked                                                      |
| Name                                  | Set "Match_List_A_Alarm" or "Match_List_B_Alarm"             |
| Triggering event                      | Choose "Analytics Events" and "MatchList_A" or "MatchList_B" |
| Source                                | Choose "Universal 1 channel driver", see chapter 6.1         |
| Activation period                     | Choose "Time profile" and "always"                           |
| Operator action required              | Choose "1 minute" for "Time Init"                            |
| Related Camera                        | Choose "Universal 1 channel driver", see chapter 6.1         |
| Initial alarm priority                | Choose "High"                                                |
| Alarm assegnable by<br>Administrators | Enable                                                       |

#### 2. Compile the new alarm:

Table 17 - Alarm fields

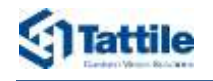

| Alarm Defi     | Alarm definition           | u de la companya de la companya de la compa                                                                                                    |          |
|----------------|----------------------------|----------------------------------------------------------------------------------------------------|----------|
| a Match_List_B | E.Feitorit.                | Mark Lot A Alex                                                                                                    |          |
|                | ryame.                     | Construction of the second second sec |          |
|                | Instructions:              |                                                                                                    | 0        |
|                | Trigger                    |                                                                                                    |          |
|                | Triggering event:          | Analytics Exercis                                                                                                    | ×.       |
|                |                            | Merilie_A                                                                                                    | v        |
|                | Sources:                   | Universal 1 chernel druw (172 25 35 22) - Camera 1                                                                                                    | Select   |
|                | Activation period          |                                                                                                    |          |
|                | Time profile:              | Aveys                                                                                                    | ×)       |
|                | C Event based:             | Start                                                                                                    | Solect . |
|                |                            | Stop:                                                                                                    | Kelent   |
|                | Operator action required   |                                                                                                    |          |
|                | Time limit:                | Terute                                                                                                    | ~        |
|                | Events triggered:          |                                                                                                    | Select_  |
|                | Other                      |                                                                                                    |          |
|                | Related cameras:           | 3 Name selected                                                                                                    | Select   |
|                | Related map:               |                                                                                                    | ~        |
|                | Initial alarm owner:       |                                                                                                    | ~        |
|                | Initial alarm priority:    | High                                                                                                    | ×        |
|                | Alarm category:            |                                                                                                    | ~        |
|                | Events triggered by alarm: |                                                                                                    | Select   |
|                | Auto-chine alarm:          |                                                                                                    |          |

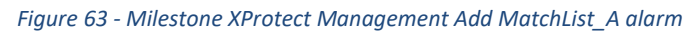

| Alarm Definitions 🛛 👻 🖗 | Alarm Definition Information  |                                                       |         |
|-------------------------|-------------------------------|-------------------------------------------------------|---------|
| B & Alarm Defi          | Alarm definition              |                                                       |         |
| Match List B            | Enable:                       |                                                       |         |
|                         | Name:                         | Match_List_B_Alarm                                    |         |
|                         | Instructions:                 |                                                       |         |
|                         |                               |                                                       | ~       |
|                         | Trigger                       |                                                       |         |
|                         | Triggering event:             | Analytics Events                                      | ~       |
|                         |                               | MatchList_B                                           | ~       |
|                         | Sources:                      | Universal 1 channel driver (172.25.85.151) - Camera 1 | Select  |
|                         | Activation period             |                                                       |         |
|                         | Time profile:                 | Always                                                | ~       |
|                         | O Event based:                | Start                                                 | Select. |
|                         |                               | Stop:                                                 | Select  |
| I                       | Operator action required      |                                                       |         |
|                         | Time limit:                   | 1 minute                                              | *       |
|                         | Events triggered:             |                                                       | Select  |
|                         | Other                         |                                                       |         |
|                         | Related cameras:              |                                                       | Select  |
|                         | Related map:                  |                                                       | *       |
|                         | Initial alarm owner:          |                                                       | ~       |
|                         | Initial alarm priority:       | High                                                  | *       |
|                         | Alarm category:               |                                                       | ~       |
|                         | Events triggered by alarm:    |                                                       | Select  |
|                         | Auto-close alarm:             |                                                       |         |
|                         | Alarm assignable to Administr | rato 🗹                                                |         |
|                         |                               |                                                       |         |
|                         |                               |                                                       |         |

Figure 64-Milestone XProtect Management Add MatchList\_B alarm

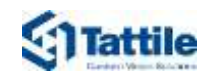

## 7 Troubleshooting and Support

## 7.1 Troubleshooting

#### The software tool Tattile Vega Plugin cannot find the device

- The device is not correctly powered
- > Check the device is correctly cabled to the power supply
- Check the power supply is 24 VDC and at least 5 A
- Check the cable PIN OUT
- The device network is not correctly cabled
- Check the Ethernet wiring
- If necessary, cable a new connector
- Milestone services don't reload the list of available devices
- > Open Microsoft Windows services
- Restart Milestone services

#### Cannot access the web interface

- The device IP address does not belong to the same netmask of user's PC
- > Modify the IP address of the device or of the PC
- The PC is configured for DHCP IP assignment
- > Define a static IP address to the PC belonging to the host address of the device

#### The web interface does not display the live stream of the device

- The device is not responding
- Restart the device
- > If the problem persists, contact your sales representative

## 7.2 Support

If you need advice or support, you can contact the Tattile technical support (FAE\_Tattile@tattile.com) using the references located in the front pages of this manual.

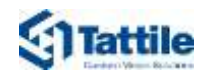

## 8 Revision History

| Rev.                        | Date       | Description                                                                                                    | Author        | Approved by |  |
|-----------------------------|------------|----------------------------------------------------------------------------------------------------|---------------|-------------|--|
| 01                          | 2019-09-27 | First Release                                                                                                    | M. Bontempo   | F. Carta    |  |
| 02                          | 2019-10-14 | Add Configuring camera                                                                                                    | M. Zaffignani | F. Carta    |  |
| 03                          | 2019-10-15 | Adding Tattile's cameras to Xprotect                                                                                                    | F. Carta      | F. Carta    |  |
| 04                          | 2019-10-28 | Updated screenshot                                                                                                    | M. Bontempo   | F. Carta    |  |
| 05                          | 2020-02-09 | Review                                                                                                    | F. Carta      | F. Carta    |  |
| 06                          | 2020-03-16 | License                                                                                                    | F. Carta      | F. Carta    |  |
| 07                          | 2020-04-23 | <ul> <li>Modify: configuring Vega Camera to<br/>send LPR metadata</li> <li>Add: Configuring Vega Camera to<br/>send Diagnostic metadata</li> <li>Add: Configuring Vega Camera to<br/>send MatchList_A/B metadata</li> <li>Add: Template MatchList_A</li> <li>Add: Template MatchList_B</li> <li>Add: Adding MatchList_A/B Event</li> <li>Add: Adding MatchList_A/B Alarm</li> </ul> | M. Bontempo   | F. Carta    |  |
| 08                          | 2020-06-18 | Add troubleshooting                                                                                                    | M. Bontempo   | F. Carta    |  |
| Table 18 - Revision history |            |                                                                                                    |               |             |  |